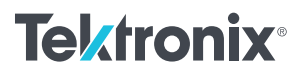

アプリケーション・ノート

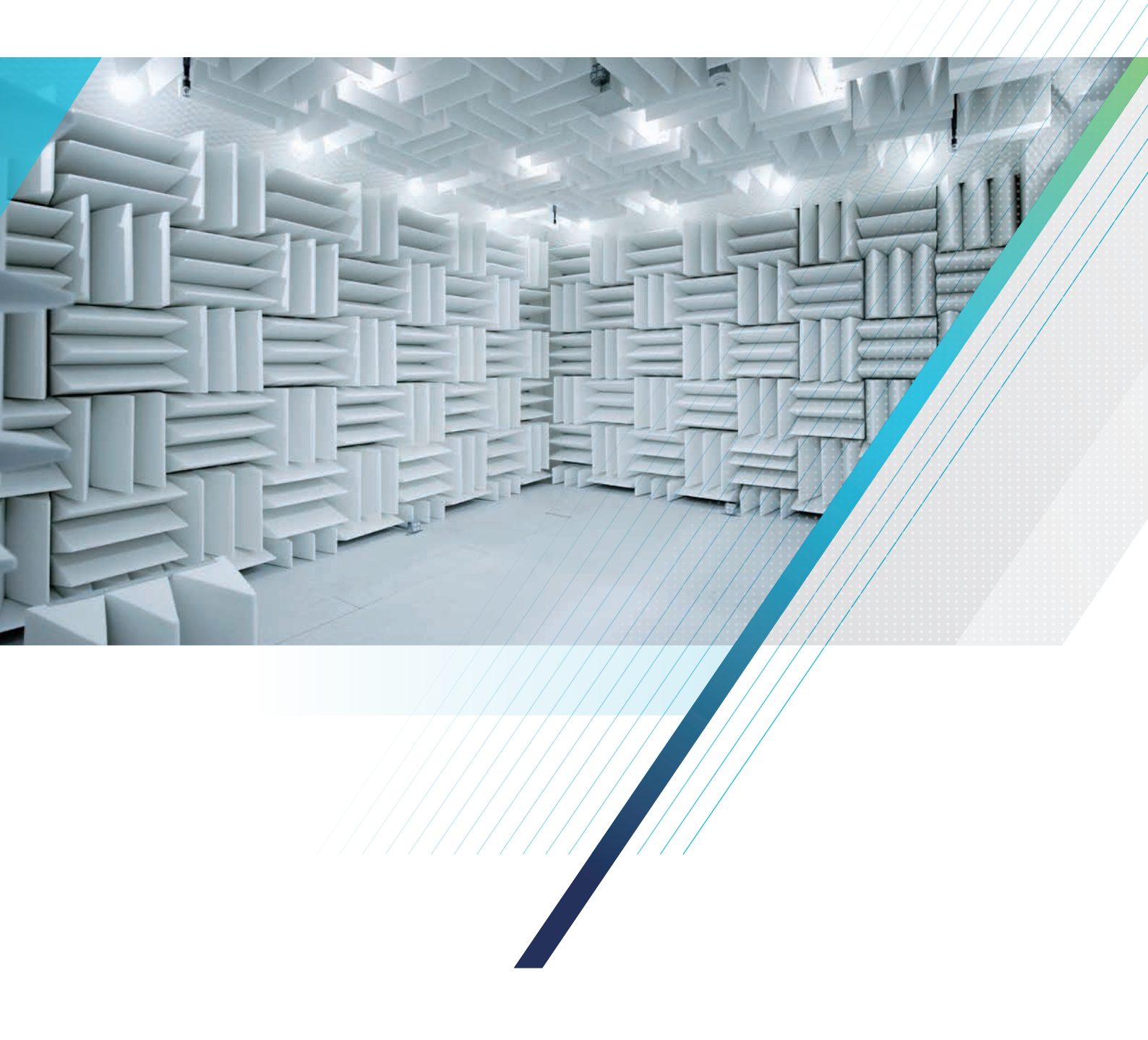

# 目次

| EMCテストの概要 ······                                                                                                    | • 3                                                                                                    |
|----------------------------------------------------------------------------------------------------|----------------------------------------------------------------------------------------------------|
| コンプライアンス・テスト                                                                                                    | 3                                                                                                    |
| ブリコンブライアンス・テスト                                                                                                    | 4                                                                                                    |
| テスト・セットアップ・・・・・・・・・・・・・・・・・・・・・・・・・・・・・・・・・・・                                                                                                    | · 5                                                                                                    |
| 放射エミッション・テスト                                                                                                    | 5                                                                                                    |
| 伝導エミッション・テスト                                                                                                    | 6                                                                                                    |
| LISN (Line Impedance Stabilization Network、                                                                                                    |                                                                                                    |
| 擬似電源回路網) ·······                                                                                                    | 6                                                                                                    |
|                                                                                                    | 7                                                                                                    |
| EMCの測定ハフメータ ······                                                                                                    | 8                                                                                                    |
| ⑦ 解 能 帝 或 幅 (KBW) ····································                                                                                                    | 8                                                                                                    |
| 快成万式                                                                                                    | 0                                                                                                    |
| 測定のセットアップ                                                                                                    | • 9                                                                                                    |
| セットアップ・ウィザード                                                                                                    | 9                                                                                                    |
| セットアップのためのタブ                                                                                                    | 9                                                                                                    |
| その他の重要な選択項目                                                                                                    | 9                                                                                                    |
| アクセサリの追加                                                                                                    | 10                                                                                                    |
|                                                                                                    |                                                                                                    |
| アクセサリの選択                                                                                                    | 10                                                                                                    |
| アクセサリの選択                                                                                                    | 10<br>10                                                                                                    |
| アクセサリの選択<br>アクセサリの影響の編集<br>テクトロニクスでサポートされている                                                                                                    | 10<br>10                                                                                                    |
| アクセサリの選択                                                                                                    | 10<br>10<br>11                                                                                                    |
| アクセサリの選択                                                                                                    | 10<br>10<br>11                                                                                                    |
| アクセサリの選択                                                                                                    | 10<br>10<br>11<br>11                                                                                                    |
| アクセサリの選択                                                                                                    | 10<br>10<br>11<br>11<br>12                                                                                                    |
| アクセサリの選択 ·····<br>アクセサリの影響の編集 ·····<br>テクトロニクスでサポートされている<br>アクセサリの設定をロード ·····<br>テクトロニクスでサポートされていない<br>アクセサリの設定をロード ·····<br>組み合わされたゲイン/ロスと表示プロット ·····<br>アンテナ以外のアクセサリ ····                                                                                               | 10<br>10<br>11<br>11<br>12<br>12                                                                                                    |
| アクセサリの選択<br>アクセサリの影響の編集<br>テクトロニクスでサポートされている<br>アクセサリの設定をロード<br>テクトロニクスでサポートされていない<br>アクセサリの設定をロード<br>組み合わされたゲイン/ロスと表示プロット<br>アンテナい外のアクセサリ<br>アンテナ                                                                                                    | <ol> <li>10</li> <li>10</li> <li>11</li> <li>11</li> <li>12</li> <li>12</li> <li>12</li> </ol>                                                 |
| アクセサリの選択                                                                                                    | 10<br>10<br>11<br>11<br>12<br>12<br>12<br>13                                                                                                   |
| アクセサリの選択                                                                                                    | <ol> <li>10</li> <li>10</li> <li>11</li> <li>12</li> <li>12</li> <li>12</li> <li>13</li> <li>13</li> </ol>                                     |
| アクセサリの選択…<br>アクセサリの影響の編集…<br>テクトロニクスでサポートされている<br>アクセサリの設定をロード…<br>テクトロニクスでサポートされていない<br>アクセサリの設定をロード<br>組み合わされたゲイン/ロスと表示プロット<br>アンテナ以外のアクセサリ<br>アンテナ・<br>スキャンの周波数範囲がマッチしない場合の警告<br>測定の実行                                                                                   | 10<br>10<br>11<br>12<br>12<br>12<br>13<br><b>13</b><br>13                                                                                      |
| アクセサリの選択 ·····<br>アクセサリの影響の編集 ·····<br>テクトロニクスでサポートされている<br>アクセサリの設定をロード ·····<br>テクトロニクスでサポートされていない<br>アクセサリの設定をロード ·····<br>組み合わされたゲイン/ロスと表示プロット ·····<br>アンテナ以外のアクセサリ ·····<br>アンテナ ·····<br>スキャンの周波数範囲がマッチしない場合の警告 ·····<br>測定方法の選択 ·····<br>スキャン/スポット測定セットアップの編集 ····· | 10<br>10<br>11<br>12<br>12<br>13<br>13<br>13<br>13                                                                                             |
| アクセサリの選択…<br>アクセサリの影響の編集…<br>テクトロニクスでサポートされている<br>アクセサリの設定をロード…<br>テクトロニクスでサポートされていない<br>アクセサリの設定をロード<br>組み合わされたゲイン/ロスと表示プロット<br>アンテナ以外のアクセサリ<br>アンテナ・<br>スキャンの周波数範囲がマッチしない場合の警告<br><b>測定の実行</b><br>測定方法の選択…<br>スキャン/スポット測定セットアップの編集<br>周囲雑音の測定…                            | 10<br>10<br>11<br>12<br>12<br>12<br>13<br>13<br>13<br>15<br>15                                                                                 |
| アクセサリの選択…<br>アクセサリの影響の編集…<br>テクトロニクスでサポートされている<br>アクセサリの設定をロード…<br>テクトロニクスでサポートされていない<br>アクセサリの設定をロード<br>組み合わされたゲイン/ロスと表示プロット<br>アンテナ以外のアクセサリ<br>アンテナ<br>スキャンの周波数範囲がマッチしない場合の警告<br><b>測定方</b> 法の選択…<br>スキャン/スポット測定セットアップの編集<br>周囲雑音の測定<br>結果の比較                             | 10<br>10<br>11<br>12<br>12<br>12<br>13<br>13<br>13<br>15<br>15<br>15                                                                           |
| アクセサリの選択…<br>アクセサリの影響の編集…<br>テクトロニクスでサポートされている<br>アクセサリの設定をロード…<br>テクトロニクスでサポートされていない<br>アクセサリの設定をロード<br>組み合わされたゲイン/ロスと表示プロット<br>アンテナ以外のアクセサリ<br>アンテナ・<br>スキャンの周波数範囲がマッチしない場合の警告<br>測定方法の選択…<br>スキャン/スポット測定セットアップの編集<br>周囲雑音の測定<br>結果の比較                                    | <ol> <li>10</li> <li>10</li> <li>11</li> <li>12</li> <li>12</li> <li>12</li> <li>13</li> <li>15</li> <li>15</li> <li>15</li> <li>15</li> </ol> |

| 3                                               | トラブルシュート・ツール                                                                                                    | 17                                                                                                    |
|-------------------------------------------------|----------------------------------------------------------------------------------------------------|----------------------------------------------------------------------------------------------------|
| 3                                               | 高調波マーカ・・・・・                                                                                                    | 17                                                                                                    |
| 4                                               | 検査                                                                                                    |                                                                                                    |
| 5                                               | 高調波モード                                                                                                    |                                                                                                    |
| F                                               | Discreteモード                                                                                                    | 20                                                                                                    |
| ····· 5                                         | レベル・ターゲット                                                                                                    |                                                                                                    |
| 0                                               | 波形の比較                                                                                                    |                                                                                                    |
| C                                               | 波形の保存                                                                                                    | 23                                                                                                    |
|                                                 | 波形の読み出し                                                                                                    | 23                                                                                                    |
|                                                 | 演算波形 ····································                                                                                                    | 24                                                                                                    |
|                                                 | バーシスタンス表示・・・・・・・・・・・・・・・・・・・・・・・・・・・・・・・・・・・・                                                                                                    |                                                                                                    |
| 0                                               | 近接界ツールによるテハック                                                                                                    |                                                                                                    |
| 0                                               | まとめ                                                                                                    | 26                                                                                                    |
| 9                                               | 付録                                                                                                    | 27                                                                                                    |
| -                                               |                                                                                                    |                                                                                                    |
| ····· 9<br>···· 9                               | レンジ/リミットの設定                                                                                                    | 27                                                                                                    |
| ····· 9<br>···· 9<br>···· 9                     | <b>レンジ/リミットの設定</b>                                                                                                    | ······ <b>27</b><br>·····28                                                                                                    |
| ····· 9<br>···· 9<br>···· 9                     | レンジ/リミットの設定                                                                                                    | ······ 27<br>·····28<br>·····29                                                                                                    |
| ····· 9<br>····· 9<br>····· 10                  | レンジ/リミットの設定<br>規格からロードする<br>レンジの開始/停止周波数の変更                                                                                                    | ····· 27<br>····· 28<br>···· 29<br>···· 29                                                                                                    |
| ····· 9<br>····· 9<br>···· 10                   | レンジ/リミットの設定<br>規格からロードする<br>レンジの開始/停止周波数の変更<br>スポット要件の設定<br>リミットの設定                                                                                                    | ····· 27<br>···· 28<br>···· 29<br>···· 29<br>···· 29<br>···· 29                                                                                                    |
| 9<br>9<br>9<br>10<br>10<br>10                   | レンジ/リミットの設定<br>規格からロードする<br>レンジの開始/停止周波数の変更<br>スポット要件の設定<br>リミットの設定<br>パス/フェイル・リミット・テストの実行                                                                                                    | ······ 27<br>28<br>29<br>29<br>29<br>29<br>29<br>29<br>29                                                                                                    |
| 9<br>9<br>9<br>10<br>10<br>10                   | レンジ/リミットの設定<br>規格からロードする<br>レンジの開始/停止周波数の変更<br>スポット要件の設定<br>リミットの設定<br>パス/フェイル・リミット・テストの実行<br>アクセサリ                                                                                                    | ······ 27<br>28<br>29<br>29<br>29<br>29<br>29<br>29<br>29<br>29<br>                                                                                                    |
| 9<br>9<br>9<br>10<br>10<br>10<br>11             | <ul> <li>レンジ/リミットの設定</li> <li>規格からロードする</li> <li>レンジの開始/停止周波数の変更</li> <li>スポット要件の設定</li> <li>リミットの設定</li> <li>パス/フェイル・リミット・テストの実行</li> <li>アクセサリ</li> <li>アンテナ</li> </ul>                                                                     | 27           28           29           29           29           29           29           29           29           29           29           29           29           29           29           29           29           29           30              |
| 9<br>9<br>9<br>10<br>10<br>11<br>11             | <ul> <li>レンジ/リミットの設定</li> <li>規格からロードする</li> <li>レンジの開始/停止周波数の変更</li> <li>スポット要件の設定</li> <li>リミットの設定</li> <li>パス/フェイル・リミット・テストの実行</li> <li>アクセサリ</li> <li>アンテナ</li> <li>EMI-BICON-ANT型</li> </ul>                                             | 27           28           29           29           29           29           29           29           30           30                                                                                                    |
| 9<br>9<br>9<br>10<br>10<br>10<br>11<br>11<br>12 | <ul> <li>レンジ/リミットの設定</li> <li>規格からロードする</li> <li>レンジの開始/停止周波数の変更</li> <li>スポット要件の設定</li> <li>リミットの設定</li> <li>パス/フェイル・リミット・テストの実行</li> <li>アクセサリ</li> <li>アンテナ・</li> <li>EMI-BICON-ANT型</li> <li>EMI-CLP-ANT型</li> </ul>                      | 27           28           29           29           29           29           29           29           29           29           29           29           29           29           29           29           30           30           30           30 |
|                                                 | <ul> <li>レンジ/リミットの設定</li> <li>規格からロードする</li> <li>レンジの開始/停止周波数の変更</li> <li>スポット要件の設定</li> <li>リミットの設定</li> <li>パス/フェイル・リミット・テストの実行</li> <li>アクセサリ</li> <li>アンテナ</li> <li>EMI-BICON-ANT型</li> <li>EMI-CLP-ANT型</li> <li>EMI-TRIPOD型用</li> </ul> | 27           28           29           29           29           29           29           29           30           30           30           31                                                                                                    |
|                                                 | レンジ/リミットの設定<br>規格からロードする<br>レンジの開始/停止周波数の変更<br>スポット要件の設定<br>リミットの設定<br>パス/フェイル・リミット・テストの実行<br>アクセサリ<br>アンテナ<br>EMI-BICON-ANT型<br>EMI-CLP-ANT型<br>EMI-TRIPOD型用<br>プリアンプ                                                                        | 27         28         29         29         29         29         29         30         30         30         30         31                                                                                                    |
|                                                 | レンジ/リミットの設定<br>規格からロードする<br>レンジの開始/停止周波数の変更<br>スポット要件の設定<br>リミットの設定<br>パス/フェイル・リミット・テストの実行<br>アクセサリ<br>アンテナ<br>EMI-BICON-ANT型<br>EMI-CLP-ANT型<br>EMI-TRIPOD型用<br>プリアンプ<br>EMI-PREAMP型                                                         | 27           28           29           29           29           29           29           29           30           30           30           31           31           31                                                                               |

# EMCテストの概要

電気/電子機器の信頼性、ユーザの安全性を向上させるため、世界 中にEMI規制があります。電磁妨害の影響を与える、またはその影 響を受ける可能性のある製品の開発では、製品がEMIの適合性で認 可を受ける必要があります。EMI認証を経験したことがあれば、製品 設計でEMI放射を最小にするため、さらにEMC認証で不合格になっ た場合の影響に対して、どれほどの時間と努力が必要かはご理解い ただけると思います。

規格に適合するため、従来、多くの企業では、EMC プリコンプライアン ス・テスト、コンプライアンス・テストを行うために、特殊なテスト 施設または認証機関のサービスを受けてきました。しかし、第三者 の認証機関を使用すると、プロジェクトにおいて膨大な製品開発コ ストと時間がかかります。このため企業は、簡単で、自らの作業現 場内で利用できるプリコンプライアンス・テスト・ソリューションを 探し、調査しています。

規格に適合するための要件を理解し、設計/試作ステージにおいて プリコンプライアンス・テストを自社内で実施できれば、製品をコン プライアンス・テストに出す前にEMI問題を事前に特定し、対処で きます。自社内の実験室でテストできれば、問題のエリアを系統的 に分離し、個別に修正する時間が持てるため、時間と費用を節約で きます。

このアプリケーション・ノートは、EMIテストの概要、テストのセッ トアップ、測定のセットアップ、測定確度を上げるためのアクセサリ 設定の概要、および迅速なデバッグのための測定とトラブルシュー トの実施方法について説明します。また、テクトロニクスのリアルタ イム・スペクトラム・アナライザとSignalVu-PC、EMCVuのソフトウェ アを使用した、プリコンプライアンス・テストの手順についても説明 します。EMCテストでは、Emission(エミッション)とSusceptibility(感 受性)の両方のテストが必要ですが、このアプリケーション・ノート ではエミッション・テストについて説明します。この方法でテストす ることにより、認証機関による最終のフル・コンプライアンス・テス トで不合格になるリスクを軽減できます。

#### コンプライアンス・テスト

コンプライアンス・テストは、国家規格または国際規格に適合した テスト方法、機器、測定サイトで実施する必要があります。テストで は、デバイスが必要な規格に適合していることが求められます。こ のテストは、エミッションと感受性のテストに分かれます。国家規格 または国際規格に適合するかは、それぞれの国によって異なります。 求められる規格は、によって異なることに注意する必要があります。

オープンエア・テスト・サイト (OATS) は、ほとんどの規格における 基準サイトです。大型の機器システムのエミッション・テストで特に 便利です。しかし、物理的なプロトタイプのRFテストは、室内で、 特殊なEMCテスト・チャンバで行います。さまざまな種類のチャン バがあり、無響室、リバーブレーション・チャンバ、ギガヘルツTEM セル (GTEMセル) などがあります。

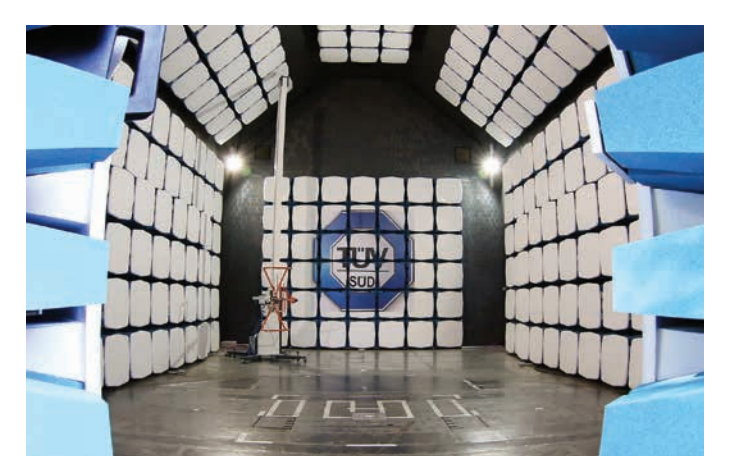

図1. EMC テスト・チャンバの例 (出典: Microwave Vision Group)

コンプライアンス・テストは、機器の生産を開始する前に実施します。 コンプライアンス・テストは、面倒で、時間がかかり、コストがかか ります。製品開発の最終段階でEMCコンプライアンス・テストが不 合格になると、再設計のために高い費用が発生し、製品の発表が遅 れることになります。EMCコンプライアンス・テストには、イミュニ ティ・テストとエミッション・テストの両方が含まれます。

**放射エミッション**は、電子デバイスから放射される、意図的および 意図的ではない両方の電磁エネルギーを意味します。デバイスが安 全に動作することを確認するためには、放射テストを実施して、DUT (Device Under Test、被測定デバイス)またはEUT (Equipment Under Test、被測定機器)から発するエミッションが規定のリミットに適合 することを確認します。

伝導エミッションは、電子デバイスで生成される電磁エネルギーが 電源ケーブルを伝わることによって発生するメカニズムを意味しま す。放射エミッションと同様、電子デバイスからの許容される伝導 エミッションは、さまざまな規制団体によって管理されています。

テストするデバイス、製品を販売しようとしている国の数により、認 証試験サイトで必要になるフル・コンプライアンス・テストの費用は 異なりますが、10万円から200万円と高額です。フル・コンプライアン ス・テストは時間がかかり、エミッションと感受性の試験には2~6日、 テスト・レポートの作成にはさらに3~10日かかります。この日数には、 テストが開始されるまでの時間は含まれていないことに注意が必要 です。

コンプライアンス・テストを準備するため、多くの企業はフル・コン プライアンス・テストの施設を時間で借りていました。これは非常に 高価であり、必要なサービスによって異なりますが、半日でも7万円 ~100万円の費用がかかることがあります。企業によっては、自社内 にフル・コンプライアンス・テストの施設をセットアップすることも あります。この方法の利点は、実際のテストと同じ環境でテストでき ることです。欠点はコストであり、総額で数千万円から数億円かか ることがあります。

#### プリコンプライアンス・テスト

認証ラボの代わりになり、費用が手頃で便利な方法がプリコンプラ イアンス・テスト・ソリューションです。プリコンプライアンス・テ ストは、設計をすばやく安価に検証でき、その後に加えた設計変更 の検証も行うことができます。開発の初期段階では、EMCのための 設計テクニックと検証作業がノイズの放射レベルを下げ、外部およ び内部からの干渉に対する耐性を高めます。開発サイクルの後半で プリコンプライアンス・テストを行うことで、早期に問題を発見し、 再設計することなくフルEMCコンプライアンスで合格する確率を大 幅に上げることが可能になります。

プリコンプライアンス・テストの目標は、許容可能な誤差範囲内でコン プライアンス・テストを模擬することにより、存在的な問題を見つけ だし、高額なコンプライアンス・テストで不合格になるリスクを軽減 することにあります。プリコンプライアンス・テストでは認証テスト 機器は必要なく、一般には以下の機器があれば実行できます。

- ・ 準尖頭値検波機能を備えたスペクトラム・アナライザ
- プリアンプ(オプション)
- ・ 放射エミッション・テスト用の非金属スタンドを持ったアンテナ
- 伝導エミッション・テスト用のLISN (Line Impedance Stabilization Network、擬似電源回路網)
- 伝導エミッション・テスト用のパワー・リミッタ
- ・診断用の近接界プローブ(オプション)
- デバッグで使用する、周波数と時間の相関性が測定できるオシロスコープ(オプション)

プリコンプライアンス・テストは、短時間で問題のある箇所を特定 するための高速測定と、設計ベンチ上でエンジニアによって実施さ れる簡易テストがあります。 テストを実施する場所を選ぶ場合、外部の信号源の影響がない場所 が適しています。郊外、会議室、または地下室などは、測定しよう としているDUTからの放射をマスクしてしまうような信号のレベル が低いために最適です(図2参照)。測定確度でもう一つ注意する点 としては、良質なグランド面を確保し、テスト・エリア周囲にある反 射物を取り除くことです。

テクトロニクスのRSA300/500/600シリーズなどの汎用スペクトラム・ アナライザには、プリコンプライアンス・テスト、EMI問題のトラブ ルシュートで使用される汎用フィルタと検波器が装備されています。

テクトロニクスは、リアルタイム・スペクトラム・アナライザ、オシ ロスコープの製品ラインアップ、アンテナ、LISN (Line Impedance Stabilization Networks)、プリアンプを含む有効なアクセサリ、また は伝導/放射エミッション・テスト用の2種類のアクセサリ・バンド ルを用意しています。

# テスト・セットアップ

放射/伝導エミッション・テストの概要、プリコンプライアンス・テ スト実施のためのセットアップについて説明します。また、分解能帯 域幅(RBW)と検波方式についても説明します。

### 放射エミッション・テスト

放射コンプライアンス・テストのセットアップについては、規格書で 規定されています。この規格を参照して、放射テストが実際のテス トと極力同じセットアップになるようにします。 放射エミッション・テストのセットアップでは、注意すべき点がい くつかあります。まず、製品から放射される電磁波はきれいな球形 のパターンで放出されるわけではないということです。放射は指向 性を持つ傾向があります。これに対応するため、一般的にテスト・ ラボでは受信アンテナの高さを1~4mの間で変化させ、ターンテー ブル上のEUTも回転させます。受信アンテナは、EUTから直接波と グランド面からの反射波の両方を受信します。もう一つは、測定確 度を上げるため、電磁的な反射面(アルミニウム、鋼板、ワイヤ・メッ シュなど)で床の表面を覆い、グランド・プレーンを作ります。測 定確度を確保するために、グランド・プレーンは平らにします。 EUTは規定の周波数バンドでスキャンし、リミットに近いエミッ ションを探します。

放射エミッションのプリコンプライアンス・テスト・セットアップに は、EUT、グランド面、三脚に取り付けたアンテナ、プリアンプ、ス ペクトラム・アナライザが含まれます(図2を参照)。EUTからの放射 はアンテナで受信し、出力はプリアンプで増幅して感度を上げます。 プリアンプからの出力はスペクトラム・アナライザの入力に接続して 信号を取込み、ソフトウェア(EMCVu)で解析します。

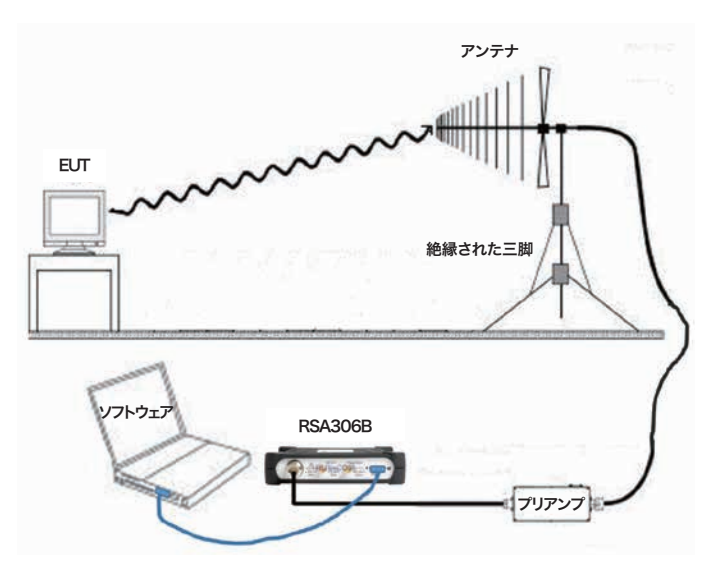

図2.アンテナ、プリアンプ、ケーブルによる放射テストのセットアップ例

### 伝導エミッション・テスト

伝導エミッション・テストは、デバイスによって生成される電磁エネ ルギーが電源ケーブルを経由して流れる成分をテストします。デバ イスが電源ラインに及ぼす干渉の量を抑えるのが目的です。テスト・ ラボではこのエミッション(通常、150kHz~30MHz)を測定し、規定 のリミットに対してEUTが適合していることを検証します。

このテストにより、電源ラインがクリーンに保たれてEUTの影響が近くにある別の装置に及ばないことを確認します。伝導エミッション・ テストは、一般にAC電源に接続したデバイスで実施します。規格によっては、DC電源で動作するデバイスにもリミットが設定されているものもあります。

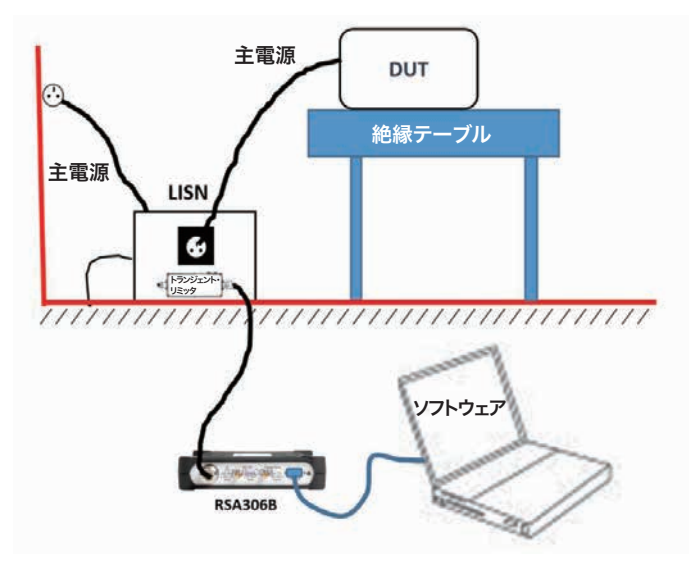

図3.放射エミッション・テストのセットアップ例

# LISN (Line Impedance Stabilization Network、 擬似電源回路網)

伝導エミッション測定では、アンテナの代わりにLISN (Line Impedance Stabilization Network、電源インピーダンス安定化回路網)を使用します。LISN3はACまたはDC電源とDUTの間に置くものであり、DUT に対して一定のインピーダンスを提供し、RFノイズを測定ポートに出力します。また、電源から侵入する不要なRF 信号を遮断します。ここでも、プリアンプを入れることでDUTの信号レベルを相対的に上げることができます。図3に、セットアップのブロック図を示します。

注意!スペクトラム・アナライザの入力とLISNとの接続は、電源と LISNとの接続を切る前により前に切り離す必要があります。LISNか らの突入電流によって、スペクトラム・アナライザのフロント・エン ドが損傷する危険性があります。

50または60Hzの電源を伝導する干渉ノイズが問題になることがあり ます。ほとんどのEMIテストは、測定周波数を9kHz~1GHzに規定し ていますが、必要に応じて低い周波数でも測定できると便利な場合 があります。RSA5100シリーズ・リアルタイム・スペクトラム・アナ ライザは1Hz以下の周波数レンジまでカバーできるため、低周波測 定に適しています。

最良の伝導EMI測定のためには、2台のLISNを使用し、一台はDUT で規定されているインピーダンスに、もう一台はスペクトラム・アナ ライザまたはレシーバに接続します。

| マーケット・  |                   | 規格                 |            |                         |          |          |
|---------|-------------------|--------------------|------------|-------------------------|----------|----------|
| セグメント   | 機器の種類             | IEC/CISPR          | CENELEC/EN | FCC                     | MIL-STD  | DEF-STAN |
| ISM     | 工業、科学、医療機器        | CISPR 11           | EN 55011   | CFR Title 47 Part 18    |          |          |
| 医療      | 医療用電気機器           | EN 60601-1-2       |            |                         |          |          |
| 自動車     | 自動車、船舶、内燃機関       | CISPR 12           | EN 55012   | CFR Title 47 Part 15(*) |          |          |
|         | 車載用コンポーネント、モジュール  | CISPR 25           | EN 55025   |                         |          |          |
| マルチメディア | 音声、TV放送受信機        | CISPR 13           | EN 55013   | CFR Title 47 Part 15    |          |          |
|         | 情報技術と電気通信機器 (ITE) | CISPR 22 (EN55032に | EN 55022   |                         |          |          |
|         |                   | 取って代わられる)          | (EN55032に  |                         |          |          |
|         |                   |                    | 取って代わ      |                         |          |          |
|         |                   |                    | られる)       |                         |          |          |
|         | プロ用オーディオ/ビデオ/     | CISPR 32 (replaces | EN 55032   |                         |          |          |
|         | マルチメディア機器         | CISPR 13 and 22)   |            |                         |          |          |
| 家電      | 電気デバイス、家電/ツール     | CISPR 14-1         | EN 55014-1 | CFR Title 47 Part 15    |          |          |
| 照明器具    | 蛍光灯と照明器具          | CISPR 15           | EN 55015   | CFR Title 47 Part 15    |          |          |
| 防衛      | 防衛機器/システム         |                    |            |                         | MIL-STD- | DEF-STAN |
|         |                   |                    |            |                         | 461G     | 59-411   |

**表1.** 規制規格

# 規制と規制当局

商用のEMI測定要件の多くは、国際標準化機構のIEC (International Electrotechnical Commission、国際電気技術委員会)の技術機関、 CISPR (Comité International Spécial des Perturbations Radioélectriques、国際無線干渉特別委員会)によって規定されてい ます。日本のTELECなど他の規格団体や認証団体でも、測定手法お よび認証技術を持っています。米国防総省は、軍装備品に対して特 別な要求項目を持ったMIL-STD 461Gを策定しました。マーケット・ セグメントごとの関連規格を表1に記します。 各地域もしくは国の運用においては、規制が追加されることがあり ます。適合性認証が必要な製品を開発する企業は、国の規制に関す る情報源を参照して、特定の製品、国の規制に関する詳細な情報を 入手する必要があります。表2に、主な国の管轄規制機関のリストを 示します。

| E     | 規制認証団体                               |
|-------|--------------------------------------|
| 米国    | 連邦通信委員会、FCC (Federal Communications  |
|       | Commission)                          |
| カナダ   | カナダ産業省、IC (Industry Canada)          |
| ヨーロッパ | 国際電気標準会議 (EN/IEC)                    |
| 日本    | 総務省                                  |
| 中国    | 中華人民共和国工業情報化部、MIIT (Ministry of      |
|       | Industry and Information Technology) |

表2. 規制機関の例

### EMCの測定パラメータ

#### 分解能帯域幅(RBW)

測定帯域幅は、レシーバでは帯域フィルタの形状、スペクトラム・ アナライザではRBW(分解能帯域幅)フィルタで定義します。帯域幅 を設定することにより、スペクトル内で検出された信号を代表した 値が表示されます。帯域幅の設定は、受信周波数によって異なります。 不連続な信号のレベルをレシーバまたはスペクトラム・アナライザ で測定した結果は、測定帯域幅によって変化します。規格策定機関 では、一定した結果を得るために、コンプライアンス測定で使用す る帯域とフィルタ特性の形状を定義しています。CISPRで定義されて いるピーク、RMS、アベレージ検波器のフィルタ帯域を、表3に示し ます。ANSI (American National Standards Institute) と MIL-STD-461E の帯域は、それぞれ表4、表5に示します。

| 周波数レンジ                 | 周波数帯域(6dB)  | リファレンス帯域 |
|------------------------|-------------|----------|
| 9kHz~150kHz<br>(バンドA)  | 100~300Hz   | 200Hz    |
| 0.15~30MHz<br>(バンドB)   | 8~10kHz     | 9kHz     |
| 30~1000MHz<br>(バントCとD) | 100~500kHz  | 120kHz   |
| 1~18GHz (バンドE)         | 300kHz~2MHz | 1MHz     |

表3. CISPR 16-1-1で規定された帯域対周波数

| 周波数レンジ       | 周波数帯域(6dB)    |
|--------------|---------------|
| 10Hz~20kHz   | 10、100、1000Hz |
| 10~150kHz    | 1、10kHz       |
| 150kHz~30MHz | 1、10kHz       |
| 30MHz~1GHz   | 10、100kHz     |
| 1~40GHz      | 0.1、1.0、10MHz |

表4. ANSI C63.2によるピーク、アベレージおよび RMS 検波器で規定された帯域対周波数

| 周波数レンジ       | 周波数帯域(6dB) |
|--------------|------------|
| 30Hz~1kHz    | 10Hz       |
| 1~10kHz      | 100Hz      |
| 10~150kHz    | 1kHz       |
| 150kHz~30MHz | 10kHz      |
| 30MHz~1GHz   | 100kHz     |
| 1GHz以上       | 1MHz       |

表5. Mil-STD-461Eで規定された帯域対周波数

#### 検波方式

検波器は、特定のサンプル間隔における信号を代表する値を計算し ます。検波方式は、電圧の正または負のピーク、RMSまたは平均値、 QP (準尖頭値)を計算します。認証サイトでは、フル・コンプライアン ス・テストでQP (準尖頭値)検波を使用します。EMI部門または外部 機関は、規定された上限に近づくか超えるような問題を見つけるた め、まずシンプルなピーク検出器を使用してスキャンします。上限 に近づくか超えるような信号では、QP検波で測定します。QP検波は、 CISPR 16-1-1規格で規定されている特殊な検波方式です。QP検波器 は、信号の持続時間と繰り返しレートによって信号を加重して、信 号のエンベロープの加重ピーク値(準尖頭値)を検波します。より頻 繁に発生する、または長く続く信号は、間欠的で短いインパルス信 号に比較してQP測定結果は大きくなります。

ピーク検波とQP検波の例を、図4に示します。ここでは、8µsパル ス幅で10ms繰り返しレートの信号におけるピーク検波とQP検波の 差が表示されています。QP値は、ピーク値より10.1dB小さくなって います。QP検波の値は常にピーク検波以下であり、決してピーク検 波より大きくなることはありません。テクトロニクスのSignalVu-PC とEMCVuのソフトウェアにはアベレージ検波と準尖頭値検波の機能 があるため、EMIのトラブルシュート、診断に使用できます。認証サ イトと同じ方法を使用することができ、最初に高速なピーク・スキャン でデバイスを検証して認証サイトのレポートと同じ結果が得られる ことを確認できます。問題を修正した後は、局部的な準尖頭値検波 で修正結果を検証することができます。

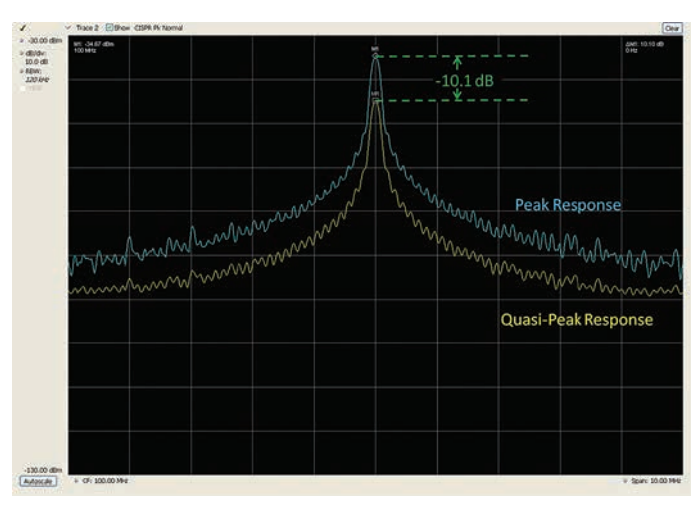

図4.QP測定とピーク測定の例

# アプリケーション・ノート

# 測定のセットアップ

テクトロニクスのSignalVu-PCとEMCVuのソフトウェアを使用した、 機器のプリコンプライアンス・テスト手順を説明します。

ソフトウェアには以下の4つの機能でプリコンプライアンスを実行します。

- セットアップ・ウィザード
- 周囲雑音の測定
- スポットの再測定
- ・ レポート

Getti Thar Step Step Step Step

セットアップ・ウィザード

Setup  $\rightarrow$  EMC  $\rightarrow$  Setup Wizard と選択するか、EMCツールバーで Setup Wizardをクリックします。

セットアップ・ウィザードは、あらかじめ定義された手順に従うこと によって、EMCプリコンプライアンス・テスト実行のためのテスト・ セットアップを完了します。

|      | ct Setup Wizard                                                                                |                                         |                                                         |
|------|------------------------------------------------------------------------------------------------|-----------------------------------------|---------------------------------------------------------|
|      | Emission Type:                                                                                 | O Conducted                             | Radiated                                                |
| ng ! | Started Accessories Ranges & Limits Reports                                                    |                                         |                                                         |
| 2    | Select the Accessories tab to include Access                                                   | sories and their Gains                  | /Losses/Factors.                                        |
| 3    | Select Ranges Limits tab to load standard n<br>Choose a method of measurement (e.g. to         | ecommended freque<br>accelerate CISPR Q | ncy ranges and limit lines.<br>uasi peak measurements). |
| 4    | Select the Reports tab to provide EUT inform                                                   | mation to be included                   | in reports.                                             |
| 5    | Click on Setup Complete - Run Test to initiat<br>toolbar (below Tektronix logo in the top righ | te a single scan (at ti<br>it).         | ne bottom right corner) or press Scan in the EMCVu      |
|      |                                                                                                |                                         |                                                         |

Press the Help button in each tab (at the bottom left corner of the wizard) for specific usage details.

Use EMC toobar to a) Bring back Setup Wizard, b) Measure Ambient c) Re-measure Spot frequencies and d) Generate Reports e) Activate trobleshooting tools (Harmonic markers, Inspect, Level Target, Compare Traces and Persistence Display) Find more in-depth information about these tools, Select Help > User Manual from the Main menu bar.

Save Project Setup Recal Project Setup

図5.EMC プロジェクト・セットアップ・ウィザード

#### セットアップのためのタブ

- Getting Started:手順の概要を示します。
- Accessories:使用されるすべてのアクセサリを設定します。
- Ranges & Limits:比較のためのテストとリミットの範囲を設定します。標準の推奨値もロードできます。測定モードを選択します。
- Reports:レポートに含める詳細を指定します。

#### その他の重要な選択項目

- Emission Type: Conducted (伝導) またはRadiated (放射)のエミッションを選択します。
- Setup Complete Run Test: このボタンを押すとセットアップが完 了し、スキャンを実行します。
- Save Project Setup:ウィザードのすべての設定をEMC Project Setupとして保存します。
- Recall Project Setup: Save Project Setupで保存したすべての設定 を呼び出します。

Accessories、Ranges & Limits、Reportのタブの詳細については、次のページ以降で説明します。

# アクセサリの追加

アクセサリのセットアップでは、テストで使用するアクセサリの特性 を含めることができます。最終的な測定値は、アクセサリの特性を 補正された結果が表示されます。補正値は、入力されたすべてのア クセサリのゲイン/ロス特性を組み合わせた影響がなくなるように 計算されます。

すべてのアクセサリには固有のゲイン/ロス(アンテナの場合はアン テナ係数)があり、これを考慮に入れることで正確なエミッション測 定が可能になります。測定の読み値は、このアクセサリのゲイン/ ロス/係数の影響を補正する必要があります。

EMCVuソフトウェアは、アクセサリの影響を補正することができま す。Setup Wizard – Accessoriesのタブ、またはSettings コントロール・ パネルの Accessories タブでこの影響を設定します。すべてのアクセ サリの組み合わされた影響は、グラフでも確認できます。

テクトロニクスが提供するアクセサリのゲイン/ロス/係数の 代表値は、簡単にロードできます。セットアップ・ウィザードの Load Tektronix provided Accessories Gains/Lossesを使用するか、 Configure Accessories → Edit → Loadの手順を実行して個々のアクセ サリ・ファイルをロードします。それぞれのCSVファイルは、C:\ SignalVu-PCFiles\EMC Accessories にあります。

# アクセサリの選択

アクセサリの選択肢は、選択されるエミッションの種類によって異な ります。

| エミッションの種類      | 選択可能なアクセサリ          |
|----------------|---------------------|
| Conducted (伝導) | LISN、ケーブル、リミッタ、アンプ、 |
|                | アッテネータ、フィルタ、その他     |
| Radiated (放射)  | アンテナ、近接界プローブ、ケーブル、  |
|                | アンプ、リミッタ、アッテネータ、    |
|                | フィルタ、その他            |

テスト・セットアップには、最大で6つのアクセサリを含めることが できます。

| EMC Settings        | Parameters Emissio | n Type Accessories | Ranges & Limits M | easurement Type Tra | ces Ambient Scale Pref |
|---------------------|--------------------|--------------------|-------------------|---------------------|------------------------|
|                     | UISN LISN          | Edit               | Fiter             | Edit                | View Plot              |
|                     | Cable              | Edit               | Others            | Edit                | Load All Accessories   |
| Restore<br>Defaults | Limiter            | Edt                | Others            | Edit                | Save All Accessories   |

図6. アクセサリはドロップダウン・リストから選択できる

| 設定                   | 概要                                                                                                    |
|----------------------|----------------------------------------------------------------------------------------------------|
| View Plot            | View Plotをクリックすると、ゲイン/ロス<br>のプロットが表示されます。サンプルのス<br>ナップショットを次ページに表示します。<br>すべてのアクセサリの最終的な影響として<br>の組み合わされたゲイン/ロスも表示され<br>ます。詳細については、「組み合わされたゲ<br>イン/ロス」の章をご参照ください。 |
| Save all Accessories | すべてのアクセサリのセットアップは、ファ<br>イルに保存して再利用できます。このボタン<br>をクリックすると、すべてのアクセサリの<br>詳細が保存されます。                                                                                 |
| Load all Accessories | すべてのアクセサリのセットアップは、<br>保存されたファイルからロードできます。<br>一つ一つロードするよりも短時間にロード<br>できます。                                                                                         |

# アクセサリの影響の編集

型名、シリアル番号、管理番号、次回校正日など、アクセサリ固有 の情報、詳細は、Editオプションで編集できます。以下に示すよう なウィンドウが開きます。以下のスクリーン・ショットは、アンプ の特性とアンテナの特性(アンテナ係数及び絶対利得(dBi))を示し ています。

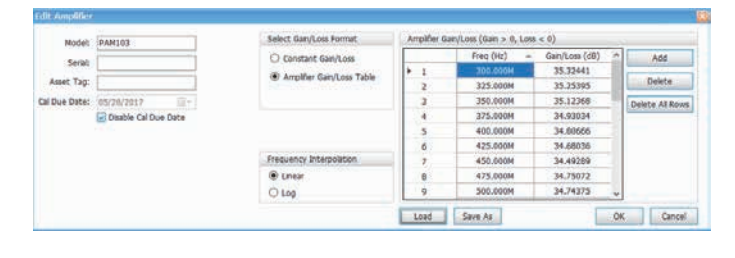

| Model        | ALC100               | Select Gain/Loss Format | Antenna Fi | actor       |                 |                 |
|--------------|----------------------|-------------------------|------------|-------------|-----------------|-----------------|
| Carinh       |                      | O Constant Gain/Loss    |            | Freq (Hz) - | Factor (dB/m) ^ | Add             |
| Seran        |                      | Antenna Gain/Lass Table | 1          | 300.000M    | 13.16621255     |                 |
| Asset Tag:   |                      | Antenna GallyLoss Table | 2          | 350.000M    | 21.03568044     | Delete          |
| al Due Date: | 05/28/2017           | Antenna Factor          | 3          | 400.000M    | 14.86559991     | Delete All Rows |
|              | Disable Cal Due Date |                         | 4          | 450.000M    | 16.69212514     |                 |
|              |                      |                         | 5          | 500.000M    | 17.41470004     |                 |
|              |                      |                         | 6          | 550.000M    | 18.34362689     |                 |
| Distances    | 10 m                 | Frequency Interpolation | 7          | 600.000M    | 19.7365125      |                 |
| Distance.    | 10.00                | Linear                  | 8          | 650.000M    | 19.54413357     |                 |
|              |                      | O Log                   | 9          | 700.000M    | 20.1259804 🗸    |                 |

図7.アクセサリ・ゲイン/ロスの総合的な影響

# アプリケーション・ノート

# 伝導/放射エミッション・テスト

| Modeb         | ABF900               | Select Gain/Loss Format   | Antenna G |             |                 |                                   |
|---------------|----------------------|---------------------------|-----------|-------------|-----------------|-----------------------------------|
| Earish        |                      | O Constant Gain/Loss      |           | Freq (Hz) 🔺 | Gain/Loss (dBi) | Add                               |
| Scier         | et Tag:              | Anteona Gain/Loss Table   | 1         | 25.000M     | -12.82189983    |                                   |
| Asset Tag:    |                      | C Antenna dany colo ribbe | 2         | 30.000M     | -12.15827491    | Delete                            |
| Cal Due Date: | 05/28/2017           | O Antenna Factor          | 3         | 35.000M     | -10.63933911    | Delete All Rows                   |
|               | Disable Cal Due Date |                           | 4         | 40.000M     | -8.369500173    | Contraction of the local distance |
|               |                      |                           | 5         | 45.000M     | -6.136449724    | í i                               |
|               |                      |                           | 6         | 50.000M     | -5.141299913    | í i                               |
| Distances     | 10 m                 | Frequency Interpolation   | 7         | 55.000M     | -4.73344621     | 1                                 |
| Decance:      | 10 10                | Linear                    | 8         | 60.000M     | -4.197674992    | í i                               |
|               |                      | Que                       | 0         | 65.000M     | -4.852432867    | 1                                 |

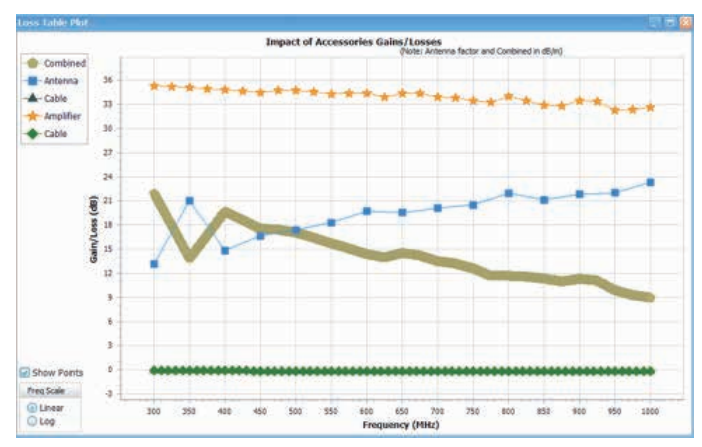

図8.アクセサリごとのアクセサリ固有情報の追加

# テクトロニクスでサポートされているアクセサリの 設定をロード

アンテナ、アンプ、近接界プローブ、LISNなど、テクトロニクスで はいくつかのアクセサリを用意しており、詳細な特性が組み込まれ たCSVファイルはソフトウェアの一部として、SignalVu-PC Files\ Example Filesに保存されています。

# テクトロニクスでサポートされていないアクセサリの 設定をロード

テクトロニクスでサポートされていないアクセサリの詳細は、ユーザ 設定で用意されたCSVファイルでロードできます。(周波数ごとに行 を追加することで、UIを使用して構築することもできます。)

ゲイン/ロス・テーブルの値は、アクセサリのデータ・シートまたは グラフ、および購入時にメーカから提供されるアクセサリ・サポート 文書から得られます。

2つの列(周波数の列とゲイン/ロスの列)を追加するだけで、ヘッダ なしでCSVファイルが構築でき、Loadボタンを押すことでこのファ イルをUser interfaceにロードできます。CSVファイルを編集するこ とで、周波数の行を追加することもできます。このようなCSVファイ ルをロードすれば、型名、シリアル番号などの詳細が入力して再度 ファイルを保存すれば、追加の詳細情報と共に別のCSVファイルと 適切なヘッダが保存できます。

| 設定               | 概要                                                         |
|------------------|------------------------------------------------------------|
| Model            | アクセサリの型名/番号を指定します。                                         |
| Serial           | アクセサリのシリアル番号を指定します。                                        |
| Asset Tag        | アクセサリのユーザ指定の資産タグIDを指定します。                                  |
| Cal Due Date     | アクセサリの校正日を設定します。必要ない場合は、チェックボックスのチェックを外します。                |
| Distance         | EUTとアンテナ間の距離を設定します(アクセサリがアンテナの場合のみ)。                       |
| Select Gain/Loss | 利用可能なオプションを選択します。A) 一定のゲイン/ロス、B) ゲイン/ロス・テーブル。アンテナの場合、C) アン |
| Format           | テナ係数も選択可能になります。                                            |
| Constant Gain/   | 周波数範囲全体で一定のロス値を設定します。ゲイン/ロスはdBで入力します。ゲインの値は正のdB値で、         |
| Loss             | ロスは負の値で設定します。                                              |
| Gain/Loss Table  | 特定の周波数ポイントにおけるロスの値を設定します。このテーブルのゲイン/ロスの値は、dBで入力します。ゲイン     |
|                  | の値は正のdB値で、ロスは負のdB値で設定します。周波数ポイント間の値は、周波数補間の選択をもとに、リニア/     |
|                  | ログとして周波数で補間されます。                                           |
|                  | 注:アンテナでは、このテーブルは上記のスナップショットで示すようにdBi(絶対利得)で入力されます。         |
| Antenna Factor   | アンテナのみで有効。アンテナ係数はdB/mで表わします。通常、この値はメーカのデータ・シートに記載されています。   |
|                  | テクトロニクスから購入した場合は、Example Fileから代表値をロードできます。                |
| Frequency        | ゲイン/ロスの値、またはアンテナ係数の補間で使用する周波数補間方法を指定します。周波数軸のポイントは、この      |
| Interpolation    | 選択をもとにリニアまたはログの値になります。x軸の設定がリニアかログのいずれでも、それぞれの設定に応じて線      |
|                  | 形補間が実施されます。                                                |
| Load             | クリックすると、保存されたアクセサリの詳細をファイルからロードします。このウィンドウで表示されるすべてのパ      |
|                  | ラメータを読込みます。                                                |
| Save As          | クリックすると、アクセサリの詳細をファイルに保存します。(詳細は上記参照)                      |
| ОК               | OKをクリックすると、入力された詳細を確定します。                                  |
| Cancel           | Cancelをクリックすると、編集ウィンドウを無視してキャンセルします。OKが押される前の変更を無視します。     |

注:ゲイン/ロスのテーブルは、選択されたアクセサリによって異なります。

# アプリケーション・ノート

組み合わされたゲイン/ロスと表示プロット

# アンテナ以外のアクセサリ

組み合わされたゲイン/ロスは、それぞれのアクセサリの個々のゲ イン/ロスを組み合せて計算します。アンテナ以外では、すべての アクセサリのゲイン/ロスはdB(ゲイン>0、ロス<0)です。したがっ て、組み合わされたゲイン/ロスは、個々のすべての影響を加える ことで得られます。プロットは、このような場合でも組み合わされた 影響をdBで示しています。

アクセサリのゲイン/ロスの組み合わされた影響は、補正係数によっ て打ち消され、補正係数がそれぞれ表示される前に、実際のスペク トラム・アナライザの読み値に適用されます。

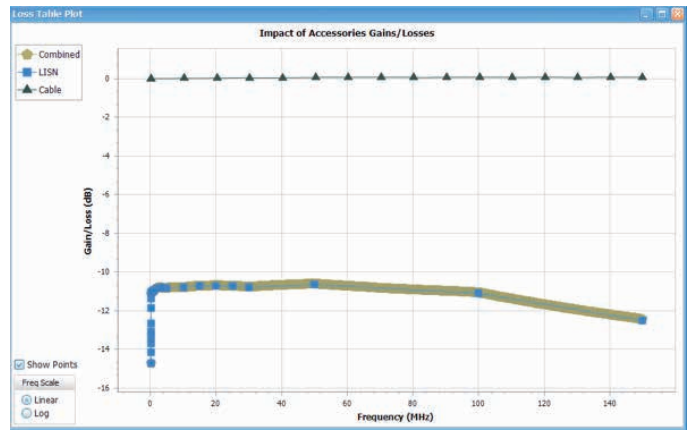

図9. ゲイン/ロスの影響は、LISN とケーブルによって決まる

組み合せの影響は、共通の周波数範囲で計算されます。異なった周 波数範囲のアクセサリがある場合は、組み合わされたゲイン/ロス の計算では共通の範囲のみが使用されます。この例を以下に示しま す。ケーブルとアンプのゲイン/ロス情報はより広い周波数範囲で 入力されますが、組み合わされたロスの範囲は近接界プローブの周 波数範囲に限定されます。

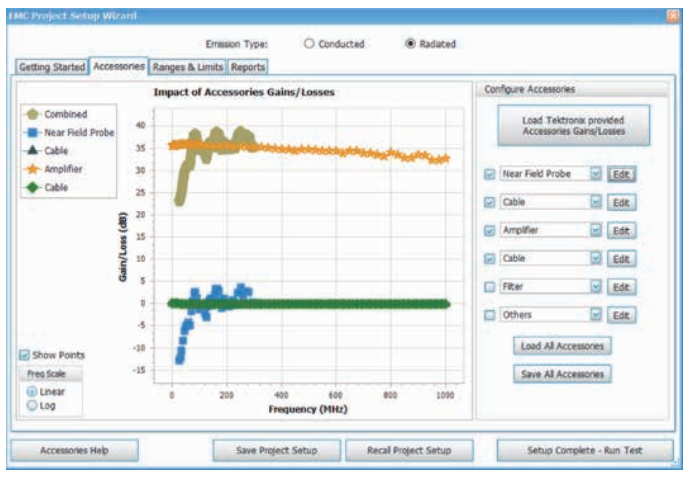

図10. 組み合せの影響は、アクセサリの共通の周波数範囲で計算される

すべてのアクセサリの影響が組み合わされて補正係数が作成され、 画面には補正適用後の波形が表示されます。

#### アンテナ

アンテナの場合、アクセサリによる影響は、絶対利得(dBi)の値として、 またはアンテナ係数(一般に、どちらもメーカのデータ・シートから 得られます)として入力できます。絶対利得は、他のアクセサリの影 響と同様に(ゲイン>0、ロス<0)入力し、アンテナ係数はデータ・シー トに記載されているようにdB/mで入力します。

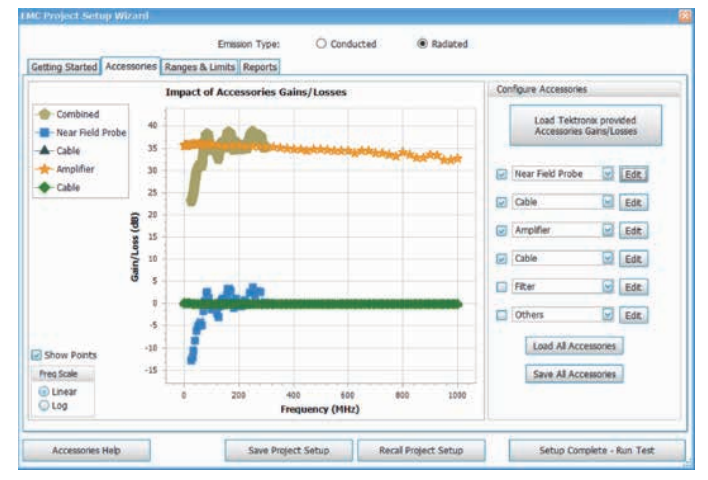

図11.アンテナでは、絶対利得またはアンテナ係数のいずれかを入力する

アンテナ係数は、最終的な読み値を調整するために、以下のように 使用されます。

補正された読み値 (dBuV/m) =スペクトラム・アナライザの読み値(dBuV) +アンテナ係数 (dB/m)

したがって、アクセサリの一つにアンテナが含まれている場合、結 果は電界強度を示す dB μ V/mの単位で表示されます。

注:先のスナップショットには、アンテナ係数と組み合わせの影響はdB/mであると注記されています。

先に説明したように、すべてのアクセサリの組み合わされた影響 は、補正係数で打ち消されます。しかし、データ・シートに記載 されているアンテナ係数はそのまま補正に使用されるため、前の 例では、すべてのアクセサリのゲイン/ロスの組み合わされた影 響の計算前に、アンテナ係数が差し引かれています。前の図で組 み合わされた影響のグラフがアンテナ係数のグラフと逆になるの は、このためです。

前の例における組み合わされた影響は、次のようになります。

組み合わされた影響 (dB/m) = アンプのゲイン (dB) + ケーブルの 影響 (dB) - アンテナ係数 (dB/m)

(ケーブルの影響はゲイン>0、ロス<0として入力します。)

組み合わされた影響は、次のようになります。

補正された読み値 (dBuV/m) =スペクトラム・アナライザの読み値 (dBuV) - 組み合わされた影響 (dB/m)

アンテナの影響を絶対利得として入力した場合でも、組み合わ された影響のプロットに表示される前にアンテナ係数に変換さ れます。

アンテナ係数 (dB/m) = (20×log10(f (in MHz)-29.7707) - 絶対利得

したがって、プロットには常にアンテナ係数の影響が表示され、組 み合わされた影響は先に説明したように計算され、補正係数となっ て測定の読み値に適用されます。

#### スキャンの周波数範囲がマッチしない場合の警告

補正係数の周波数レンジ(-1×組み合わされた影響)がスキャンの 周波数レンジより小さい場合、プロットに警告メッセージが表示さ れます。補正係数の周波数レンジを超えてスキャンが行われた場合、 次のような警告メッセージが表示されます。

"Scan range exceeds range of Combined accessories. Reduce scan range"

# 測定の実行

#### 測定方法の選択

正しいレンジとリミットがロードできると、3種類の測定方法から 1つ選んで測定できます。

ほとんどの規格で3種類の測定方法が利用できます。

- Pre-scan + Manual Spot クイック・プリスキャンの後に、結果の表からスポットを選んで規格で推奨された(または選択された) 検波器で再測定します。
- Pre-scan + Auto Spot プリスキャンの後に、選択したスポット 数で自動再測定を行います。
- Complete Scan 規格で推奨される検波器で完全スキャンを行い ます。CISPR Quasi PeakまたはCISPR Avgなどの検波器が選ばれた 場合は時間がかかることがあります。

スポットは、Ranges and Limitsの表にあるThresholdとExcursionの 両方の設定を超えるシングル・ピークです。ThresholdとExcursion の設定は、選択されたレンジに固有のものです。さまざまなレンジ で異なった設定を使用する場合は、それぞれのレンジで個別に値を 設定する必要があります。Excursionのコントロールは、スポット間 で落ち込むレベルをExcursionの値で指定することで、シングル・ス ポットが複数のナロー・スポットとして認識されることを防ぐために 使用されます。Thresholdの値を大きくすることは、少数のレベルの 高い信号がスポットとして認識されることを意味します。

検波器とリミット・ラインの組み合わせは、Scan DefinitionとSpot measurementの下に表示されます。これにより、スキャンとスポッ トの測定でどの検波器が使用され、スキャンまたはスポットの結果 がどのリミット・ラインと比較されたものかがわかります。

注:選択された検波器でかかるスキャンの推定時間としてEstimated Analysis Timeが表示されます。推定時間は、選択された検波器と実際のスキャン測定のスパンをもとにし、16G RAMのマシンの理想的 な状態で計算されたものです。実際にかかる測定時間は変動するこ とがあります。

大きなスパン・レンジでCISPR Quasi Peakなどの検波器が使用された場合、解析の推定時間は長くなることがあります。

# アプリケーション・ノート

| Measurement Methods                  | Scan Definition                | Spot measurement (only on failures) |
|--------------------------------------|--------------------------------|-------------------------------------|
| Pre-scan + Manual Spot (on failures) | CISPR +Pk compared with Limit2 | CISPR QPk compared with Limit1      |
| O Pre-scan + Auto Spot (on failures) |                                | CISPR Avg compared with Limit2      |
| ○ Complete Scan                      | Estimated Analysis Time: 1 s   |                                     |
|                                      |                                | Edit Scan & Spot Setup              |

| Measurement Methods                    | Scan Definition                | Spot measurement (only on failures) |
|----------------------------------------|--------------------------------|-------------------------------------|
| O Pre-scan + Manual Spot (on failures) | CISPR +Pk compared with Limit2 | CISPR QPk compared with Limit1      |
| Pre-scan + Auto Spot (on failures)     |                                | CISPR Avg compared with Limit2      |
| ○ Complete Scan                        | Estimated Analysis Time: 1 s   | Max Spots: 2 All                    |
|                                        |                                | Edit Scan & Spot Setup              |

| Measurement Methods                    | Scan Definition                |
|----------------------------------------|--------------------------------|
| O Pre-scan + Manual Spot (on failures) | CISPR QPk compared with Limit1 |
| O Pre-scan + Auto Spot (on failures)   | CISPR Avg compared with Limit2 |
| Complete Scan                          | Estimated Analysis Time: 6 s   |
|                                        |                                |

図12.スキャン定義とスポット測定のスナップショット

注: CISPR Quasi Peakなどの検波器が推奨されない場合(例として、 Mil/Gov 461G and DEF STAN)、規格によっては3種類の測定方法が 表示されないことがあります。これは、スキャン自体はすばやく実行 できる CISPR Peak検波器で行うためであり、このような例ではプリ スキャンの後のスポット測定が不要なためです。

| Getting Started Accessories Ranges & Umits Reports US - Hill-STD 4616 - CE101-1, Submarine, DC, Greater Than or Equal to 185 A (dBuA) Standard Hargm: 5 dB Edt Ranges & US - Hill-STD 4616 - CE101-1, Submarine, DC, Greater Than or Equal to 185 A (dBuA) |                                            |               |               | Emis                                  | sion Type:       |                  | Con                          | ducted    | 20     | O Rad  | ated            |              |         |        |           |           |
|----------------------------------------------------------------------------------------------------|--------------------------------------------|---------------|---------------|---------------------------------------|------------------|------------------|------------------------------|-----------|--------|--------|-----------------|--------------|---------|--------|-----------|-----------|
| Load from<br>Scandard<br>Margm:<br>5 dB<br>Edt Ranges &<br>Limits<br>Edt Ranges &<br>Comment<br>Scan Definition<br>Hill +Peak compared with Limit 1                                                                                                    | Getting Started                            | Accessories F | tanges 8      | Limits                                | Reports          |                  |                              |           |        |        |                 |              |         |        |           |           |
| Margin:<br>5 d8<br>Edd: Ranges &<br>Limit 1 Margin<br>5 d8<br>Edd: Ranges &<br>Limit 0 Limit 1<br>G 0<br>0 0 0.001 0.002 0.003 0.004 0.005 0.006 0.007 0.008 0.009<br>Frequency (MR2)<br>Scan Definition<br>MIL +Peak compared with Limit 1                | Load from<br>Standard                      |               | S - MIL       | STD 4                                 | 51G - CE1        | 01-1, 5          | Submari                      | ne, DC, ( | reater | Than   | or Equi         | al to 18     | S A (dB | uA)    |           | idit Labe |
| Scan Definition MIL +Peak compared with Limit1                                                                                                    | Margin:<br>5 dB<br>Edit Ranges &<br>Limits | Preq Scale    | 1<br>1 Margin | 60<br>50<br>40<br>30<br>20<br>10<br>0 | 0                | 0.001            | 1 0.00                       | 2 0.00    | 1 0.0  | 04 I   | 2.005<br>ncy (M | 0.006<br>Hz) | 0.007   | 0.008  | 0.009     | 0.01      |
| Estimated Analysis Time: 1 s<br>Edit Scan & Sj                                                                                                    |                                            |               |               |                                       | Scan D<br>Estima | efinition<br>MIL | . <b>+Peak</b><br>alysis Tin | compare   | d with | Limit1 |                 |              |         | Edit : | Scan & Sp | ot Setup  |

図13. MIL-STD461G-CE101-1のレンジとリミットの例

## アプリケーション・ノート

# スキャン/スポット測定セットアップの編集

Scan & Spot Setupを編集することで、検波器の選択または滞留 (Dwell)時間が変更できます。また、リミット・マッピングを適切に 行うこともできます。

- スキャン/スポットの再測定のための適切な検波器の選択
- ・ 滞留時間の設定
- リミット・ライン・マッピングの選択

| Scan Setup                     | Spot Measurement Setup (only on failures) |
|--------------------------------|-------------------------------------------|
| CISPR +Pk Compared with Limit2 | CISPR QPk or compared with Limit1         |
| CISPR QPk Compared with Limit1 | CISPR Avg compared with Limit2            |
| Dwell Time: 10 ms 🗸 Auto       | CISPR QPk 🖸 compared with Limit1 🗸        |
| Estimated Analysis Time: 1 s   | Dwell Time: 0.00 s 🛛 🖌 Auto               |

図14. Scan & Spot 設定メニュー

デフォルトでは、規格で推奨されているリミット・ラインが適切な検波器にマッピングされています。

### 周囲雑音の測定

周囲雑音のスキャンは、環境またはスペクトラム・アナライザ機器 によるエミッションを取込みます。周囲雑音のスキャンの前には、 EUTはオフにするか、セットアップから完全に切り離す必要があり ます。

周囲雑音のスキャン解析は、得られたスポット(特定の周波数におけるエミッション)が周囲雑音によるものか、または実際の機器による ものかをすばやくチェックします。

- Setupをクリック→EMC→Measure AmbientまたはAmbientの 実行のEMC ToolbarでMeasure Ambientをクリックします。
- ・機器をオフするようにポップアップが表示されます。

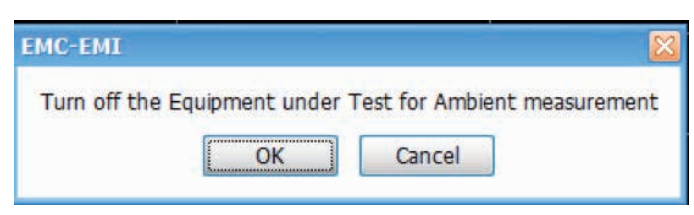

図15.機器の電源をオフにするよう表示される

- ・ 検波器の種類を変更するか、周囲雑音測定の滞留時間を変更する と、Ambientの制御設定が開きます。
- Ambientの波形がディスプレイに表示されます。

# 結果の比較

テストする機器の電源をオンにしてスキャンし(以降、EUTオン・ス キャンと記します)、結果テーブルにスポット(スレッショルドまたは リミット・ラインを超えた周波数)が表示されると、周囲雑音とEUT オン・スキャンの比較が行われます。

- ・比較はリミットを超えた周波数でのみ行われ、それぞれのデルタ 差分が表示されます。
- ・結果の比較は、EUTオン・スキャンと周囲雑音の検波器の種類が 同じである場合のみ行われます。

| Emission Results |         |       |              |            |               |            |             |  |  |
|------------------|---------|-------|--------------|------------|---------------|------------|-------------|--|--|
| Feeble           | Cours # | Danas | Free (Up)    | Scan CI    | SPR +Pk       | Ambient (  | CISPR +Pk   |  |  |
| Enable           | Spur #  | Kange | Freq (HZ)    | Ampl       | Delta(Limit1) | Ampl       | Delta(Scan) |  |  |
|                  | 1       | С     | 50.010 MHz   | 82.09 dBuV | 16.09 dBuV    | 81.58 dBuV | 0.51 dBuV   |  |  |
|                  | 2       | С     | 53.010 MHz   | 57.86 dBuV | -8.14 dBuV    | 23.70 dBuV | 34.16 dBuV  |  |  |
|                  | 3       | С     | 35.975 MHz   | 53.24 dBuV | -12.76 dBuV   | 52.66 dBuV | 0.58 dBuV   |  |  |
|                  | 5       | C     | 33.373 Piliz | JJ.24 UDUV | -12.70 000    | 52.00 dbdv | 0.50 050 4  |  |  |
|                  |         |       |              |            |               |            |             |  |  |
| <                |         |       |              |            |               |            |             |  |  |

図16. 周囲雑音とEUTオン・スキャンのスポット結果が比較できる

- このデルタ差分は、Ambient Settings Control タブのDelta スレッショルド設定と比較されます。
- EUTオン・スキャンと周囲雑音の差分の絶対値がこのスレッショル ドよりも小さい場合、結果テーブルのこの周波数の行は色付けさ れて表示され、このエミッション周波数は周囲雑音が原因であり、 EUTが原因でないことを示します。

機器が接続されていないか、プレイバックが選択されていないと、 EMCツールバーの Measure Ambient ボタンは有効になりません。

注:詳細な情報については、制御パネル設定のAmbientタブをご参照ください。

## スポットの再測定

スポットの再測定は、Emission Resultタブで選択されたスポット (スレッショルド/リミット・ラインを外れた周波数)、規格で推 奨される検波器または設定された検波器で実行されます。一般的 には、ここで使用される検波器はCISPR Quasiピークなどの長い 測定/滞留時間が必要な検波器になります。 スポットの再測定は、ピーク検波器で短時間のプリスキャンを行い、 次にスレッショルドまたはリミット・ラインの設定でフェイルした周 波数でのみ、大きな滞留時間の検波器を適用するのに便利な機能で す。スポットの再測定は、測定方法がプリスキャン+マニュアル・ス ポット、またはプリスキャン+オート・スポットの場合に有効です。

- 波形のスキャンが終わると、フェイルした周波数はEmission Resultsタブにリスト表示され、再測定するスポットを選択できます。
- スポット測定するスポットは、プロットまたはEmission Resultsテーブルから選択できます。
- スポット測定のRBWは、プリスキャンで使用されるものと同じに なります。これは、同じRBWにしたときのみ、スキャンとスポッ ト結果が正しく比較できるためです。
- ・ 検波器の選択、比較のためのリミット・ライン、スポット測定のための滞留時間は、Setup Wizard での設定をもとにしています。
- ・ 検波器は、設定制御パネルのMeasurementタブで変更できます。 このスポット解析では、3つまでの検波器が選択できます。
- ・ 比較のためのリミット・ラインと滞留時間も編集できます。
- スポット測定を実行するには、次のようにクリックします。Setup →
   EMC → Re-measure SpotまたはEMCツールバーでRemeasure Spotをクリックします。
- ・スポットの再測定結果は、Emission Results タブに表示され、適切 なリミット・ラインと比較されます。

| 10300 | 120000 | 120000 |             | Scan CI   | SPR +Pk       | Spot CI   | SPR QPk       | Spot CISPR Avg |               |  |
|-------|--------|--------|-------------|-----------|---------------|-----------|---------------|----------------|---------------|--|
| Spot  | Spur # | капде  | Freq (HZ)   | Ampl      | Delta(Limit1) | Ampl      | Delta(Limit1) | Ampl           | Delta(Limit1) |  |
|       | 1      | A      | 99.775 MHz  | 23.1 dBuV | 3.13 dBuV     | 16.6 dBuV | -3.42 dBu     | 9.32 dBuV      | -10.7 dBu     |  |
|       | 2      | B      | 560.041 MHz | 21.3 dBuV | 1.32 dBuV     | 14.2 dBuV | -5.78 dBu     | 9.30 dBuV      | -10.7 dBu     |  |
|       | 3      | В      | 922.037 MHz | 19.1 dBuV | -0.899 dB     | 5.18 dBuV | -14.8 dBu     | -2.13 dBu      | -22.1 dBu     |  |
|       | 4      | в      | 945.907 MHz | 14.0 dBuV | -6.01 dBu     | 14.5 dBuV | -5.47 dBu     | 6.90 dBuV      | -13.1 dBu     |  |
|       | 5      | B      | 606.337 MHz | 11.0 dBuV | -8.99 dBu     | - dBuV/m  | - dBuV/m      | dBuV/m         | dBuV/m        |  |

図17.スポットの再測定結果はEmission Resultsタブに表示され、適切なリミット・ラインと比較される

Pre-scan + Auto Spot でMeasurement 方法が選択されると、 Re-measure Spot 設定が自動的に実行されます。自動再測定で実行す る最大スポット数は、Settings制御パネルのMeasurement タブ (Spot 測定設定の下)で設定できます。この設定は、測定方法でPre-scan + Auto Spot が選択された場合のみ確認できます。 EMCツールバーのRe-measure Spotボタンは、デバイスが接続されていない場合、再生が選択されていない場合は有効になりません。

レポート

Report ウィザードでは、テスト結果を保存し、参考のためのテスト・ レポートを作成します。

Report ウィザードは、複数のテスト結果をまとめてレポートを作成 することもできます。

以下の手順を実行してテスト結果を保存します。

- 1. 次のように選択します。Setup → EMC → Report またはEMC ツー ルバーから Report を選択します。
- 2. Results and Reports ウィザードに Save results のタブが表示され ます。
- 3. Measurement heading:の欄に、タイトルを入力します。
- 4. User Notes:の欄には、その他の情報、テストに関する要点などが 記入できます。
- 5. 必要に応じて、レポートに含めるイメージがあればそれを追加し ます。ファイルを選択してOKをクリックします。
- 6. Include Control Settingsのチェックボックスにチェックを入れ、 レポートに制御パネルの設定を含めます。
- Include GraphとInclude Emission Resultsのチェックボックスに チェックを入れ、テスト・レポートにプロットの結果とエミッション の結果を含めます。
- 8. Include Inspect Freq Resultのチェックボックスにチェックを入れ、 テスト・レポートに検査結果を含めます。(Inspect測定が選択され た場合にのみ有効になります。)
- 9. Saveをクリックします。保存が完了するとGenerate Report タブが 表示されます。

| Save Results Generate | Report                            |                          |
|-----------------------|-----------------------------------|--------------------------|
| Aeasurement Heading:  | RunHeading                        |                          |
|                       | Time Stamp: 11-14-2017 2:17:04 PM | Settings                 |
| User Notes:           | User Notes                        | Include Control Settings |
|                       |                                   | Measurement Results      |
|                       |                                   | Include Emission Results |
| Include Images:       |                                   |                          |
|                       | <u>[</u>                          |                          |
|                       |                                   | ]                        |
|                       |                                   | Sav                      |

図18. 測定結果の保存メニュー

レポートの作成

- 1. Results and Reports ウィザードでGenerate Report タブを選択 します。
- User Information、Environment information、EUT informationの チェックボックスにチェックを入れると、レポートに含める情報が 選択できます。Setupウィザードですでに設定したこれらの項目 (ユーザ、周囲、またはEUT情報など)も編集できます。
- 3. Historyリストから保存されたテスト結果を選択し、最終レポート に含めます。
- 4. Generate Reportボタンを選択すると、最終レポートのプレビュー が確認できます。
- 5. 作成されたレポートはさまざまなフォーマット (PDF、RTF、XLSX など) でエクスポートでき、ローカルで保存することもできます。 推奨されるファイル・タイプは、PDF と RTF です。
- 6. インターネットに接続していれば、レポートを電子メールで送ることもできます。

| Save Results Generate Repor | t       |   |                |                     |     |  |
|-----------------------------|---------|---|----------------|---------------------|-----|--|
| and the second              | History |   |                |                     |     |  |
| Information to include:     | 1       |   | Run Heading    | Measurement Time    |     |  |
| User information            | 2       |   | RunHeading     | 11/7/2017 11:55:54  | 10  |  |
| Environment information     |         |   | Scan           | 8/9/2017 4:32:06 PM | 110 |  |
| EUT information             | 1       |   | Spot Results a | 8/9/2017 4:32:09 PM | 110 |  |
| Edit                        |         | s | pot with ambi  | 8/9/2017 4:32:05 PM | 100 |  |
|                             |         |   |                |                     |     |  |
|                             |         |   |                |                     |     |  |

図19. 測定結果のレポート・メニュー

# トラブルシュート・ツール

テクトロニクスのEMCテストでは、デバッグに役立つトラブルシュー ト・ツールを提供しています。

- トラブルシュート・ツールには、以下のものが含まれます。
- 1. 高調波マーカ

3. レベル・ターゲット

4. 波形の比較

- 5. パーシスタンス
- トラブルシュート・ツールの追加情報

#### 高調波マーカ

高調波マーカ・ツールでは、選ばれた基本周波数の、選択した係数 の高調波にマーカを置くことができます。スキャンによるエミッ ションが、既知の基本周波数の高調波によるものかを確認できます。

高調波マーカ・ツールバーでは、基本周波数と高調波の係数を設定 します。

次のようにクリックすると高調波ツールバーが開き、画面下、マーカ・ ツールバーの上に表示されます。Setup  $\rightarrow$  EMC  $\rightarrow$  Harmonic Markers、またはEMCツールバーでHarmonic Markersをクリック。

Harmonic marker ツールバーでは、基本周波数を入力します。これ が高調波計算のもとになる基本周波数になります。

<sup>2.</sup> 検査 Inspect

Harmonic Markers Fundamental Freq: 1.000 GHz

Harmonic Factors: MR: 1/4 🔄 M1: 2 🔄 M2: 3 🔄 M3: 4 🔄 M4: 10 🚽

Apply X

図20. Harmonic marker ツールバー

| Marker Readout |        | 1         | 1           | 1         |          |            | 1           |          |          |          | 1          | 1       |           |
|----------------|--------|-----------|-------------|-----------|----------|------------|-------------|----------|----------|----------|------------|---------|-----------|
| Table          | Marker | Frequency | ∆ Frequency | Time      | ∆ Time   | Amplitude  | Δ Amplitude | Phase    | ∆ Phase  | Distance | ∆ Distance | EMC-EMI | Δ EMC-EMI |
|                | MR     | 0.000 Hz  |             | -5.086 ms |          | 106.99 dBm |             | 0.0000 ° |          | 0.000 m  |            |         |           |
|                | M1     | 0.000 Hz  | 0.000 Hz    | -5.086 ms | 0.0000 s | 106.99 dBm | 0.00 dBm    | 0.0000 ° | 0.0000 ° | 0.000 m  | 0.000 m    |         |           |
|                | M2     | 0.000 Hz  | 0.000 Hz    | -5.086 ms | 0.0000 s | 106.99 dBm | 0.00 dBm    | 0.0000 ° | 0.0000 ° | 0.000 m  | 0.000 m    |         |           |
|                | M3     | 0.000 Hz  | 0.000 Hz    | -5.086 ms | 0.0000 s | 106.99 dBm | 0.00 dBm    | 0.0000 ° | 0.0000 ° | 0.000 m  | 0.000 m    |         |           |
|                | M4     | 0.000 Hz  | 0.000 Hz    | -5.086 ms | 0.0000 s | 106.99 dBm | 0.00 dBm    | 0.0000 ° | 0.0000 ° | 0.000 m  | 0.000 m    |         |           |
|                |        |           |             |           |          |            |             |          |          |          |            |         |           |
|                |        |           |             |           |          |            |             |          |          |          |            |         |           |
| 1              |        |           |             |           |          |            |             |          |          |          |            |         |           |

図21.マーカ・リードアウト・テーブル

高調波の次数は、ドロップ・ダウンから5つのマーカ(MR、M1、M2、 M3、M4)を選びます。ドロップ・ダウンの高調波次数は、1/8、1/4、 1/2、1、2、3、4、5、6、7、8、9、10です。

Applyをクリックすると、該当する高調波にマーカが付きます。

Applyをクリックするとマーカ・テーブルも表示され、マーカが付いた周波数に関する情報と振幅値がそれぞれの表示列(例えば、EMC-EMI、それが表示されている場合)の下に表示されます。

注:高調波マーカは、その他のスペクトラム表示 (スペクトラム、 DPX などの振幅対周波数の表示) でも利用できます。EMC-EMI表示 がない場合、View → Harmonic Markers ツールバーでこのツールバー が表示されます。

選択された高調波の次数がスキャン結果の範囲内にない場合、マーカは左または右の端に付き、選択された次数がスキャン範囲の外であることを示します。(例えば、停止周波数が6.2GHzで、基本周波数1GHzの10次高調波にマーカを置こうとすると、マーカは6.2GHzに付きます。)

#### 検査 (Inspect)

Inspect機能は疑わしい周波数を選んでより詳細に解析するためのト ラブルシュート・ツールです。3つまでの検波器が選択でき、検出結 果は可能性の高い周波数ごとに表形式で表示されます。結果は比較 レベルと比較でき、すべての結果はレポート出力も可能です。

EMC ツールバー、または Setup  $\rightarrow$  EMC  $\rightarrow$  Inspect Selecting Inspect を選択すると、結果テーブルと Settings Control が表示されます。

結果テーブルには検査結果が表示されます。結果テーブル上部の SingleまたはContinuousをクリックすると、それがトリガになって 測定が始まります。EMCツールバーのReportツールでも結果をレ ポートに取込めます。

Inspectには、HarmonicとDiscreteの2種類の測定モードがあります。

| Parameters Emission Ty | rpe Accessories Ranges & Limits Measurement Type | Traces Ambient Inspect Scale Prefs                                              |
|------------------------|--------------------------------------------------|---------------------------------------------------------------------------------|
| Modes                  | Fundamental Frequencies + Harmonic Factors       | Detector Setup                                                                  |
| Harmonic               | S0.000 MHz Edit Factors                          | ☑ Detector 1 CISPR QPk ☑ Comparison Level 39.99 dBuV Dwell Time: 1.000 s ☑ Auto |
| O Discrete             | S0.000 MHz Edit Factors                          | Detector 2 Avg (VRMS) Comparison Level 39.99 dBuV                               |
|                        | S0.000 MHz Edit Factors                          | Detector 3 +Peak Comparison Level 39.99 dBuV                                    |

図22. 高調波測定のInspect表示

#### 高調波モード

高調波モードでは、疑わしい周波数は基本周波数の高調波として扱われます。

検波器は、Detectors Setupのドロップ・ダウンから選択できます。 最大で3種類の検波器が選択できます。比較レベルも検波器ごとに 選択できます。滞留時間も設定できます。

高調波の次数は、Edit Factorsをクリックすることで基本周波数ごと に入力できます。最終的な周波数は、基本周波数×高調波の次数で 計算されます。Edit Harmonic Factors/RBWの表では、解析する周波 数のRBWが編集できます。Auto RBWのフラグは、選択された検波 器をもとにしてRBW、最終的にフェイルする周波数バンドが設定さ れます。

| unda | mental F     | requency:          | 50.000 MHz              |          |              |
|------|--------------|--------------------|-------------------------|----------|--------------|
|      | On           | Harmonic<br>Factor | Final Frequency<br>(Hz) | RBW (Hz) | Auto RBW     |
| •    | √            | 1/4                | 12.500M                 | 9.000k   | $\checkmark$ |
|      | $\checkmark$ | 1/2                | 25.000M                 | 9.000k   | √            |
|      | 1            | 2                  | 100.000M                | 120.000k | ~            |
|      | √            | 3                  | 150.000M                | 120.000k | √            |
|      |              | 4                  | 200.000M                | 120.000k | √            |
|      |              | 5                  | 250.000M                | 120.000k | ~            |
|      |              | 6                  | 300.000M                | 120.000k | √            |
|      |              | 7                  | 350.000M                | 120.000k | √            |
|      |              | 8                  | 400.000M                | 120.000k | ~            |
|      |              | 9                  | 450.000M                | 120.000k | $\checkmark$ |

図23. 高調波の次数は基本周波数ごとに入力できる

Inspect Suspectの周波数表示でSingleまたはContinuousをクリック すると、検査の結果が表示され、それぞれの比較レベルと比較され ます。不良の場合は赤で表示されます。

Inspect Suspectの周波数は、Single (すべての疑わしい周波数が解析 されると停止)またはContinuous (停止するまで結果テーブルを更新 し続ける)のモードで実行されます。

| Inspect Su | uspect Frequen       | cies               |             |             |            |                              | Ψ×    |
|------------|----------------------|--------------------|-------------|-------------|------------|------------------------------|-------|
| → Sir      | ngle 📿 C             | ontinuous          | Settings    |             |            |                              | Clear |
|            |                      |                    |             |             | Detector1: | CISPR QPk                    |       |
| Index      | Fundame<br>Freq (Hz) | Harmonic<br>Factor | Freq (Hz)   | RBW (Hz)    | Abs        | Delta from<br>11.0<br>dBuV/m |       |
| 1          | 50.000 MHz           | 1/4                | 12.500 MHz  | 9.000 kHz   | 16.0 dBuV  | 5.02 dBuV                    |       |
| 2          | 50.000 MHz           | 1/2                | 25.000 MHz  | 9.000 kHz   | -6.70 dBu  | -17.7 dBu                    |       |
| 3          | 50.000 MHz           | 2                  | 100.000 MHz | 120.000 kHz | 10.4 dBuV  | -0.575 dB                    |       |
| - 4        | 50.000 MHz           | 3                  | 150.000 MHz | 120.000 kHz | 11.7 dBuV  | 0.653 dBu                    |       |
| 5          | 35.000 MHz           | 1                  | 35.000 MHz  | 120.000 kHz | 10.1 dBuV  | -0.927 dB                    |       |
| 6          | 35.000 MHz           | 2                  | 70.000 MHz  | 120.000 kHz | 10.2 dBuV  | -0.836 dB                    |       |
|            |                      |                    |             |             |            |                              |       |

図24. Inspect Suspect FrequenciesはSingleまたはContinuousのモードで実行される

| Modes      | Discrete Table   | Detector Setu | p           |      |                  |                 |             |        |        |
|------------|------------------|---------------|-------------|------|------------------|-----------------|-------------|--------|--------|
| O Harmonic |                  | Detector 1    | CISPR QPk   |      | Comparison Level | 11.0 dBuV/m     | Dwell Time: | 100 ms | 🔄 Auto |
| Discrete   | Edit Frequencies | Detector 2    | AVIL (VRMS) | 12)  | Comparison Level | 45.0 0R. V/m    |             |        |        |
|            |                  | Detector 3    | +Pesk       | 1.93 | Comparison Level | (10.0.dB))V/m [ |             |        |        |

図25. Discrete モードでは疑わしい周波数のリストが表示される

#### Discrete モード

- 1. Discrete モードでは、Edit Frequenciesをクリックすることで疑わ しい周波数のリストが作成できます。
- 2. 検波器は、Detectors Setupのドロップ・ダウンから選択できます。 最大で3種類の検波器が選択できます。比較レベルも検波器ごと に選択できます。
- 疑わしい周波数は、Edit Frequenciesボタンをクリックすることで 入力できます。
- 4. 疑わしいリストは、Load from Emission resultsからもロードでき、 スキャンで得られたEmission Resultsテーブルに記録されている トップ15のスポットがロードされます。

|    | Load           | From Emission | results  |
|----|----------------|---------------|----------|
| On | Frequency (Hz) | RBW (Hz)      | Auto RBW |
| √  | 18.004M        | 9.000k        | √        |
| √  | 11.829M        | 9.000k        | √        |
| √  | 45.696M        | 120.000k      | ~        |
| ~  | 63.912M        | 120.000k      | ~        |
|    | 82.176M        | 120.000k      | ~        |
|    | 100.440M       | 120.000k      | ~        |
|    | 118.775M       | 120.000k      | ~        |
|    | 70.990M        | 120.000k      | ~        |
|    | 27.409M        | 9.000k        | 1        |
|    | 86.997M        | 120.000k      | ~        |
|    | 137.039M       | 120.000k      | ~        |
|    | 129.415M       | 120.000k      | √        |
|    | 131.006M       | 120.000k      | √        |
|    | 131.719M       | 120.000k      | ~        |
| -  | 139.010M       | 120.000k      | 1        |
|    |                |               | Done     |

図26. 疑わしいリストはLoad from Emission results からロードできる

5. Emission Results テーブルにスポットがリストされていない状態で Load from Emission results がクリックされると、以下のような警告 メッセージが表示されます。

| Inform | ation 🗧                                    | ζ |
|--------|--------------------------------------------|---|
| 0      | No Emission results are available to load. |   |

図27. Emission Results テーブルにスポットがリストされていない場合の警告メッセージ

6. Inspect Suspect Frequencies表示でSingleまたはContinuousを クリックすると、以下のようにDiscreteモードで検査結果が表示 されます。結果はそれぞれの比較レベルと比較され、不良は赤で 表示されます。

| pect Su | spect Frequenci | es          |           |                              |            |                              |           |                              |
|---------|-----------------|-------------|-----------|------------------------------|------------|------------------------------|-----------|------------------------------|
| → Sin   | pie 📿 Co        | ntinuous    | Settings  |                              |            |                              |           | Ck                           |
|         |                 |             | Detector1 | CISPR QPk                    | Detector2: | Avg (VRMS)                   | Detector  | 3: +Peak                     |
| Index   | Freq (Hz)       | RBW (Hz)    | Abs       | Delta from<br>11.0<br>dBuV/m | Abs        | Delta from<br>40.0<br>dBuV/m | Abs       | Delta from<br>40.0<br>dBuV/m |
|         | 10.689 MHz      | 9.000 kHz   | 20.1 dBuV | 9.13 dBuV                    | 20.7 dBuV  | -19.3 dBu                    | 31.0 dBuV | -9.00 dBu                    |
|         | 45.625 MHz      | 120.000 kHz | 14.6 d8uV | 3.62 dBuV                    | 12.2 dBuV  | -27.8 dBu                    | 21.2 dBuV | -18.7 dBu                    |
|         | 63.912 MHz      | 120.000 kHz | 14.4 dBuV | 3.37 dBuV                    | 12.3 dBuV  | -27.7 dBu                    | 22.2 dBuV | -17.7 dBu                    |
|         | 82.010 MHz      | 120.000 kHz | 17.3 dBuV | 6.32 dBuV                    | 14.3 dBuV  | -25.7 dBu                    | 23.7 dBuV | -16.3 dBu                    |

図28. Discreteモードの検査結果はそれぞれの比較レベルと比較される

スキャン結果ではスキャンごとに新たに計算されますが、Inspect Suspect Frequencies表示では、すべての検波器の結果は過去の 取込みの最高値が維持されます。Clearをクリックすると、すべて の検波器の結果はクリアされます。これにより、CISPR Quasi Peak などの検波器で短い滞留時間を設定したとしても、高速な解析/ 更新の繰り返しで安定した結果が得られます。

注:詳細な情報については、制御パネル設定の検査 (Inspect) の項目 をご参照ください。

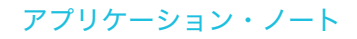

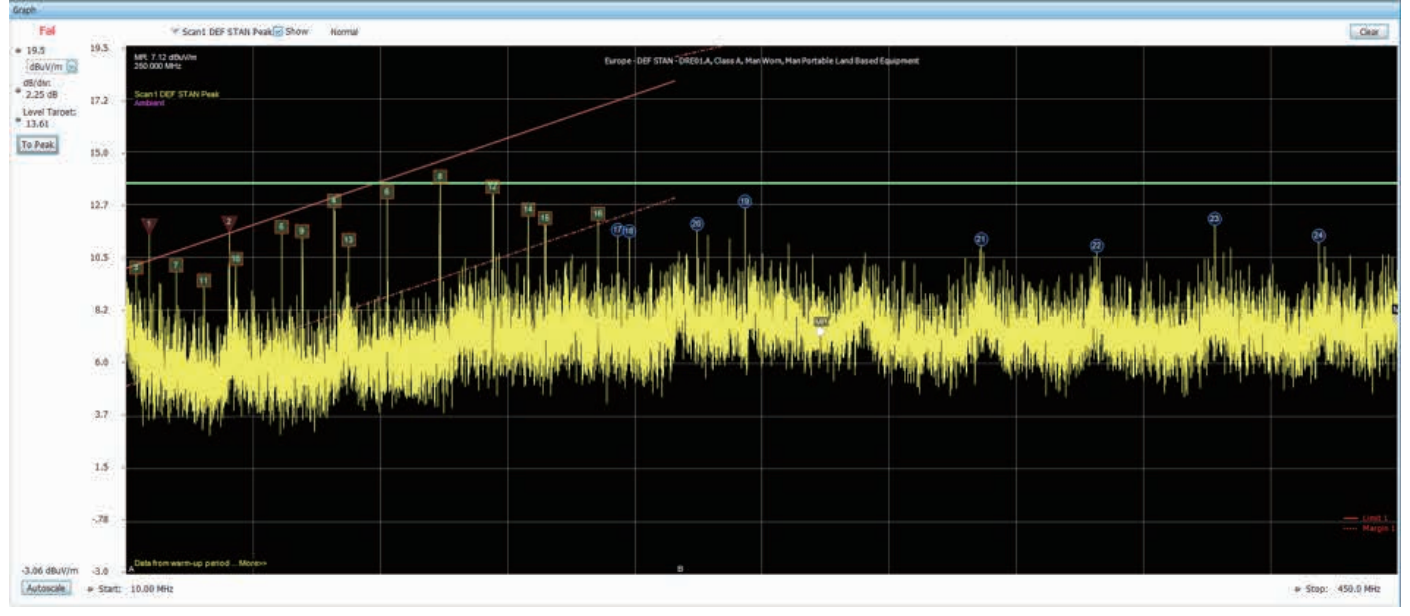

図29. Level Targetを使用してスキャンのピークに割り当て、次のスキャンのための比較レベルを維持する

# LEVEL TARGET

Level Targetは、ディスプレイ上で設定可能なインジケータであり、 マウスで移動できます。アクティブな波形のピークに設定すること もできます。このツールは、4種類の表示(EMC-EMI、スペクトラム、 DPX、スプリアス)で利用できます。アクティブ波形でLevel Target に変更すると、他の表示でも変更できます。

Level Targetを使用してスキャンのピークに割り当て、次のスキャンのときに前回の結果と新しいスキャンのレベルを比較できます。

 Setup → EMC → Level Target と選択するか、EMCツールバーで Level Target をクリックします。

スペクトラムが開いていない場合はスペクトラムが開き、Level Targetが表示されます。スペクトラムがすでに開いている場合は、 Level TargetをクリックするたびにLevel Targetの表示が切替ります。

- 2. 垂直軸コントロール部またはPrefs Control PanelのTo Peakをク リックすると、レベル・ターゲットは波形のピークに移動します。
- 3. 設定パネルのPrefs タブのShow Level Targetのチェックボックス の設定により、Level Targetのインジケータの表示のオン/オフが 切り替えられます。

# 波形の比較

このトラブルシュート・ツールを使用すると、波形が比較できます。 最大で2つのライブ・スキャン波形、3つのスポット波形、5つの保存 波形、1つの演算波形(任意の2つの波形の引き算)が比較できます。 波形の凡例もグラフに表示されます。 スキャン結果とスポット結果は、波形の形式で保存されます。それ ぞれの結果は異なった波形で保存されます。

このTracesのタブには、保存されたライブ波形、呼び出された波形、 演算波形のリスト情報が表示されます。

| LNO | e Traces: |      |                 |          |       |                                                                                                    | Recalled | Traces: |              |                 |   |           | Math Trace: |           |                     |
|-----|-----------|------|-----------------|----------|-------|----------------------------------------------------------------------------------------------------|----------|---------|--------------|-----------------|---|-----------|-------------|-----------|---------------------|
|     | Selected  | Show | Trace Name      | Function | Count | Duck Stua                                                                                                    | Sele     | ted Sho | v Trace Name | Trace File Path |   |           | Show        | Freeze    | Save Trace As       |
|     | 0         | 2    | Scan1 CISPR +Pk | Normal   | 1     | for Compare                                                                                                    | 1.0      |         |              |                 |   |           |             |           |                     |
|     | 0         |      | Spot1 CISPR QPk |          |       | Contraction of the local division of the local division of the loc | 0        |         | Recal2       |                 | 1 |           | Scan1 🔄 min | s Scan1 💽 | Show recalled trace |
|     | 0         |      | Spot2 CISPR Avg |          |       | Save Selected                                                                                                    | 0        |         | Recall3      |                 |   | Recall to |             |           | 1                   |
| -   |           |      |                 |          |       | Iface As                                                                                                    | 0        | 1 53    | Paralit      |                 | 2 |           |             |           | 3                   |

図30. 波形の比較メニュー

| 設定                        | 概要                                                                                |
|---------------------------|-----------------------------------------------------------------------------------|
| Live Traces               | スキャンまたはスポット再測定の最後の測定の波形結果                                                         |
| Selected                  | リストで選択された波形を指定します。波形をアクティブにする目的でも使用できます(アクティブ波形はグラフの                              |
|                           | 上部からでも選択できます)。アクティブ波形を選択すると、波形は他のグラフの上部に表示されます。複数の波                               |
|                           | 形を同時に表示させる場合に便利です。                                                                |
| Show                      | 選択された波形の表示をオン/オフします。                                                              |
| Trace Name                | 波形の名称を指定します。ライブ波形では、検波器と測定を追加することで設定されます(スキャンされたか、スポッ                             |
|                           | トの再測定かによってScanまたはSpotになります)。ScanまたはSpotの後の番号は、Measurementタブのスキャン                  |
|                           | とスポット再測定で選択された検波器の数になります。                                                         |
| Function                  | 波形で実行する機能を指定します。Live Tracesのスキャン波形でのみ機能します。                                       |
| Count                     | FunctionがNormal (Max Hold、Averageなど)でない場合、Functionの数を指定します。FunctionがNormalの場合、    |
|                           | Countは1になり、編集できません。                                                               |
| Quick Save for            | このボタンを押すと、選択されたライブ波形はデバイスに自動的に保存され、空いている Recalled Tracesの行に読                      |
| Compare                   | み込まれます。検索は、Recall 1から Recall 5まで、この順序で実施されます。比較で利用可能な Recall Trace を示す、           |
|                           | 時間限定のボップ・メッセージが表示されます。                                                            |
|                           | Recalled Traceに空きかない場合、Quick Save for Compareをクリックすると、テハイスに波形が保存され、Recall         |
|                           | 「としく波形が読込まれます(先に読込まれたKecall」と直さ換わります)。しかし、直さ換えられたノアイルは参照                          |
|                           | でき、Recall to Selected Traceをクリックして読み込むことかできます。Quick Save for Compare で保存されたすべ     |
| Sava Salactad             | CO                                                                                |
| Jave Selected<br>Trace As | 液で記の面して解析するよう、医水された液形を保存しよす。このホテンな、Live Traceが医水され、医水された<br>波形が保存された場合にのみ有効にたります。 |
| Recalled Traces           |                                                                                   |
| Selected                  | 選択した波形を指定します(Recalled Traceも有効になり、表示上部に移動します)。選択されたRecalledの波形と                   |
|                           | Limit 1の比較をもとにしたスポットでEmission Resultsのテーブルが追加されます。                                |
| Show                      | 選択された波形の表示をオン/オフします。                                                              |
| Trace Name                | 保存した波形の名称を指定します。                                                                  |
| Trace File Path           | 読み込む波形ファイルのパスを指定します。                                                              |
| Recall to Selected        | Selected Recalled Tracesの行に読み込んで解析する波形を指定します。                                     |
| Trace                     |                                                                                   |
| Math Trace                |                                                                                   |
| Show                      | 演算波形の表示をオン/オフします。                                                                 |
| Freeze                    | 演算波形をフリーズします。                                                                     |
| Save Trace As             | 後で読み出して解析するよう、波形をファイルに保存します。                                                      |
| Show Recalled Trace       | ライブ波形ではなく、保存されている波形を表示します。                                                        |
| Trace Selections for      | 引き算で使用する波形を、2つのドロップ・ダウンから選択します。すべての波形ポイントでTrace 1-Trace 2                         |
| Math                      | が実行されます。                                                                          |

#### iraph 🗹 Show Pass W Recall Clear ► 27.48 dBuV 💽 27.5 MR: 6.43 dBu 249.947 MHz 25.2 dB/dN: 2.25 dB 23.0 20.7 18.5 16.2 14.0 11.7 9.5 7.2 Anite Mandall Links 4.95 dBuV 5.0 Autoscale # Start: 30 mission Res Recall Trace Ampl Deta(L Scan CISPR +Pk Ampl Delta(L 17.25 dBuV -27.37 select Sout Spot # Range Freq (Hz) 945.680 MH -- dBuV -- dBuV 22.89 dBuV -8.23 dBuV 18.49 dBuV -19.96 d8.. 18.57 dBuV -26.06 d8.. 99.719 MHz 560.226 MHz

図31. Emission Results テーブル

## 波形の保存

後から解析するための波形の保存手順を以下に示します。

- 1. Live Traceを選択します。
- 2. Save Selected Trace As ボタンを選択します。Save As ダイアログ・ ボックスが表示されます。
- 3. フォルダを指定するか、デフォルトを使用します。
- 4. 保存する波形の名称を入力してSaveをクリックします。

# 波形の読み出し

以前保存した波形を読み出し、後から解析したり、ライブ波形と比 較することができます。

- 読み出す波形を選択する手順を以下に示します。
- 1. 波形を読み込む Recalled Traces の行を選択します。
- 2. Recall to Selected Trace ボタンを選択します。Open ダイアログ・ ボックスが表示されます。
- 3. フォルダを指定するか、デフォルトを使用します。
- 4. 開く波形を選択してOpenをクリックします。
- 5. Recalled Trace がグラフ上にプロットされ、Limit 1と比較され、 結果はEmission Results テーブルに表示されます。

# アプリケーション・ノート

# アプリケーション・ノート

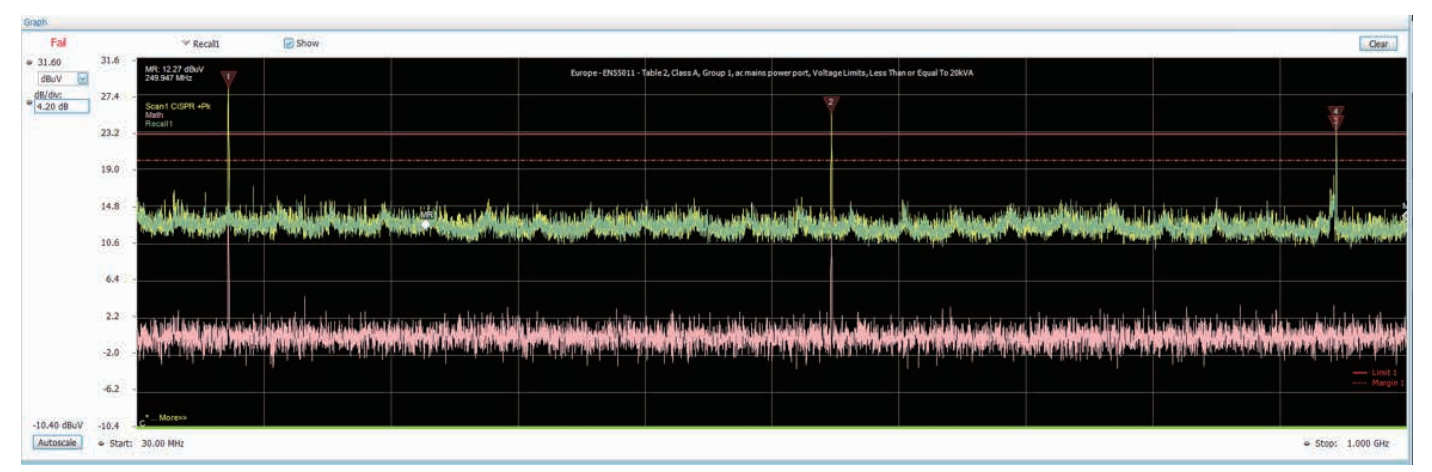

図32. Math波形は、2つの波形の差が演算されたものになる

#### 演算波形

Math波形は、2つの波形の差が演算されたものになります。ライブ 波形、読み込まれた波形、周囲波形から2つの波形を選んで差を演 算します。

- 1. ドロップ・ダウンで表示される波形リストから波形を選択します (Trace1とTrace2)。
- 2. 波形は、ライブ・スキャン波形、5つの読み込まれた波形、または 周囲波形から選択できます。
- 3.2つの波形の差がTrace1-Trace2で演算されます。
- 結果波形は、Showのチェックボックスにチェックを入れるとグラ フ領域に表示され、Freezeのチェックボックスにチェックを入れ ることで固定できます。
- 5. 結果波形は、Save Trace Asをクリックすることでファイルに保存 できます。

- 6.保存された波形は、フォルダを指定して読み出して解析できます。 Mathの下で波形が読み出されると、Show、Freeze、演算のための波形選択などの機能は無効になります。
- 7. 演算機能は、Ranges & Limitsの設定の各レンジで実行されます。
- 8. レンジのスパンまたは波形ポイントが合わない場合、例えば演算 波形では次のようなエラー・メッセージが表示されます。

"No Math trace: Unmatched trace X range"

"No Math trace: Unmatched trace lengths"

9. 演算波形はY軸がログで、差分波形はdB値の引き算で計算され ます。

# アプリケーション・ノート

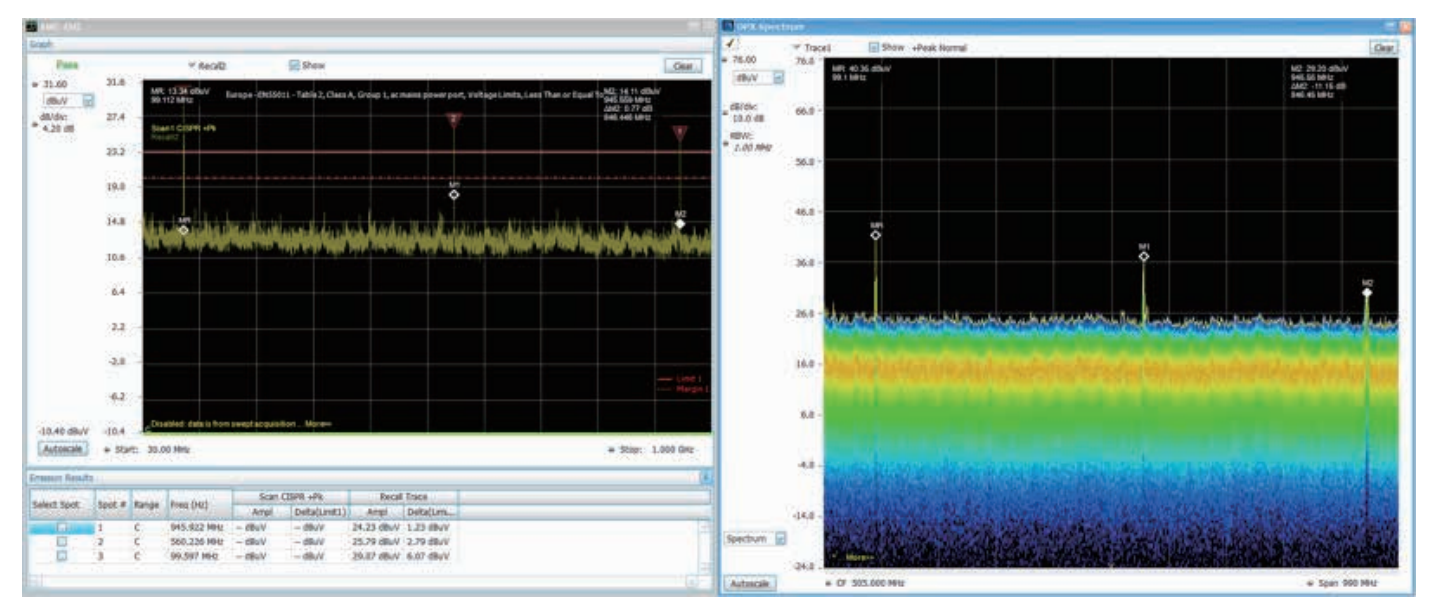

図33.当社リアルタイム・スペクトラム・アナライザのユニークなDPXスペクトラム表示機能は、数+µs以上であればどんな信号でも瞬時に取込んで表示できる

# パーシスタンス表示

トラブルシュート・ツールであるDPX表示は、複数の取込みによる パーシスタンス表示が行えます。DPXは高速であるため、過渡的な エミッションであっても取込むことができます。

当社リアルタイム・スペクトラム・アナライザのユニークなDPXスペクトラム表示機能は、毎秒10,000回までのスペクトラム測定を処理することができ(正確な数は機種によって異なる)、また数十µs以上であればどんな信号でも瞬時に取込んで表示できます。RTSAのDPXスペクトラム・プロセッサの詳細については、「リアルタイム・スペクトラム・アナライザにおけるデジタル・フォスファ技術の基礎、37Z-19638-x」をご参照ください。カラー・グレーディング表示は、

信号の発生頻度を表しています。より頻繁に発生する信号は赤色で、 頻度が少ない信号は青色から緑色で表示されています。DPXによっ て潜在的な問題を発見した次のステップは、その信号でトリガをか けて取込んだ後、より詳細な解析を行います。これは、連続信号を 基本にして周波数マスク・トリガを定義することにより簡単にトリガ をかけることができ、スペクトラム表示上で間欠的に発生しているト ランジェントを取込むことができます。周波数マスク・スレッショル ドを越えて規定時間以上持続する信号であれば、その信号でトリガ をかけて、プリトリガおよびポストトリガの信号をメモリに保存する ことができます。

Setupをクリック → EMC → Persistence Display またはEMC Toolbar でPersistence Displayをクリックすると、DPX が開きます。

# 近接界ツールによるデバッグ

遠方界での試験は、製品の合否を正確に判定することはできますが、 問題点をピンポイントに特定することはできません。遠方界の試験 だけでは、金属筐体の開口部から大きなRFエネルギーが漏れてい るのか、ケーブルから過大なRFエネルギーが放射されているのか など、特定のコンポーネントまたは位置まで問題点を特定すること はできません。このような放射源を特定するには、スペクトラム・ アナライザと近接界プローブを使用して近傍界テストを行います。

EMI用の近接界プローブは、特定のエリアの電界(E)または磁界(H) を取込むための電磁ピックアップであり、スペクトラム・アナライ ザで使用します。当社は、大きさ、感度、周波数範囲など、さまざ まな組み合わせのプローブ・キット(EMI-NF-PROBE)を提供してお り、問題解決に適したサイズのプローブが用意されています。磁界 または電界のプローブ選択は、回路内の信号の位置、または信号源 の性質(電圧源または電流源)を元に決定します。例えば、金属シー ルドのために電界が抑え込まれている場合は、磁界プローブを使用 する必要があるかもしれません。近接界プローブは、被測定デバイ ス近くの信号を拾うのに必要になります。近接界プローブを使用し たEMI問題のトラブルシュートの詳細については、当社のアプリケー ション・ノートをご覧ください。<sup>1</sup> 当社はまた、電界で使用し、測定 値を大きくするための近接界プローブ用アンプ(EMI-NF-AMP)も用 意しています。

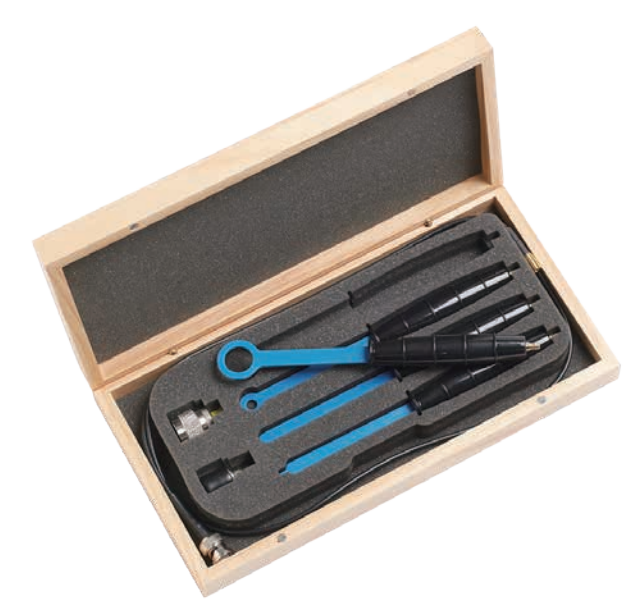

図34. 近接界プローブを使用すると、不要なRFエミッションの場所を特定できる

# まとめ

EMIコンプライアンス・テストで不合格になると、追加のコストが必要になり、製品の開発スケジュールに影響を及ぼすことがあります。 しかし、プリコンプライアンス・テストをセットアップすることで、 問題となる領域を特定し、認証試験サイトに持ち込む前に直すこと ができます。テクトロニクスは、低コストのプリコンプライアンス・ テスト機能を提供しており、製品がEMI認定されるまでの費用を抑え、 スケジュールを短縮することが可能になります。

「実践的なEMIトラブルシュート」、jp.tek.com/document/application-verview/troubleshooting-emi-problems

# 付録

# レンジ/リミットの設定

Range & Limitsのタブを使用すると、EMC-EMI測定のためのパラメータが設定できます。Range & Limitsのタブを選択すると、レンジの開始/ 停止周波数、スポット (Emission Result テーブルのリスト用)を定義するパラメータ、リミット・テストのためのパス/フェイルのパラメータ が設定できます。

| aramet | ters | Emission Ty | pe Accesso                                                                                                    | ries Rang | es & Li | inits Me    | asurem    | ent Type          | Traces         | Ambient                   | Scale Pre                | ſs             |                           |                          |               |
|--------|------|-------------|----------------------------------------------------------------------------------------------------|-----------|---------|-------------|-----------|-------------------|----------------|---------------------------|--------------------------|----------------|---------------------------|--------------------------|---------------|
|        | On   | Start (Hz)  | Stop (Hz)                                                                                                    | ABM (H2)  | Auto    | VBW<br>(Hz) | VBW<br>On | Thrshid<br>(dBuV) | Excran<br>(dB) | Limit1<br>Start<br>(dBuV) | Limit1<br>Stop<br>(dBuV) | Linit1<br>Same | Limit2<br>Start<br>(dBuV) | Limit2<br>Stop<br>(dBuV) | Unit2<br>Same |
| A      | ¥.   | 998.0000    | 1.002000G                                                                                                    | 120.000k  | 1       | 1M          |           | 40.00             | 6.0            | €0.00                     | 60.00                    | 1              | 120.00                    | 120.00                   | 1             |
| 8      |      | 500.0000    | 5.000000M                                                                                                    | 9.000k    | ý       | 1M          |           | 95.00             | 6.0            | 125.00                    | 125.00                   | Ń              | 115.00                    | 115.00                   | v.            |
| c      | 1    | 5.000000M   | 30.000000M                                                                                                    | 9.000k    | V       | IM          |           | 85.00             | 6.0            | 115.00                    | 115.00                   | V              | \$05.00                   | 105.00                   | 1             |
| D      | 0    | 0.000000.0  | 0.000000                                                                                                    | 200.000   | V       | IM.         |           | 56.99             | 6.0            | 56.99                     | 55.99                    |                | 56.99                     | 56.99                    |               |
| -      |      |             | and other a state of the state of the state | 0000000   |         |             |           |                   |                |                           |                          |                | 1                         |                          |               |

図35. Ranges & Limitsのメニュー

| 設定項目               | 概要                                                                                                    |
|--------------------|----------------------------------------------------------------------------------------------------|
| Expand             | Ranges & Limitsのテーブルを、新しく、<br>リサイズ可能なウィンドウで表示する                                                             |
| Reset layout       | 表の列をドラッグして移動することに<br>より、Ranges & Limitsのテーブルの列を<br>入れ替えできる。Reset Layoutをクリック<br>すると、列の位置をデフォルトに戻すこと<br>ができる |
| Load               | クリックすると、保存されたレンジ/<br>リミットのテーブルがファイルからロー<br>ドされる                                                             |
| Save               | クリックすると、現在のレンジ/リミット<br>のテーブルをファイルに保存する                                                                      |
| Limit 2            | Limit 2が設定できる                                                                                               |
| Limit 3            | Limit 3が設定できる                                                                                               |
| Margin             | クリックすると、マージンの値が設定<br>できる                                                                                    |
| Load from Standard | クリックすると、規格で定義されている<br>レンジ/リミットのテーブルがロード<br>される                                                              |
| Edit Limit Label   | クリックすると、リミットのラベルが<br>編集できる                                                                                  |

レンジ/リミットのテーブルは、以下の2通りで編集できます。

- Range & Limitsのタブから値を直接編集します。複数のレンジが選 択されている場合は、タブをスクロールすることですべての項目 が編集できます。
- ・ Expandをクリックします。レンジ/リミットのテーブルがフル・ スクリーンのサイズになって新しいウィンドウで表示されます。

|    | 1214 | 1 kel (44)  | Aug. (%)    | HW (+)   | -  | ter<br>He | ver<br>Dr | Threfold<br>(ctb,rh) | -    | Undi<br>Mat | Links<br>Ray | tiest t<br>Some | 4  | Steers.                                  |
|----|------|-------------|-------------|----------|----|-----------|-----------|----------------------|------|-------------|--------------|-----------------|----|------------------------------------------|
|    | 1.5  | AL UNAL APR | 21A 80.01.  | Tel data | 1  | 1.94      |           | 2.4.9                | 5.0  | ALK .       | 41.8         | 1               |    | and the second second                    |
|    | 4    | 210183.     | 1.00 00 001 | 10000    | 4  | 111       |           | 2140                 | H.C. | 42.8        | 41.18        | 1               |    | Margans                                  |
|    |      | 5.9000094   | X CROOM     | 2.010    | 4  | 114       |           | 85.05                | 80   | 115.00      | 115.63       | 1               |    | 10.48                                    |
|    |      | 0.000000    | 2.00000     | 2.05291  | ¥  | 34        |           | \$6.50               | 0.0  | 55.96       | 55.26        | 11.0            |    |                                          |
| 2  |      | A JOINT     | 3.060600    | 1.05474  | 1  | LOH       | -         | 56.59                | 66   | 25.96       | 14.00        | 1.              |    |                                          |
| 1  |      | LEGIS       | 1.0.00      | 247624   | 4  | IN        |           | 14.54                | b.0  | 15.41       | 4.00         |                 |    |                                          |
| 4  |      | 3.303073    | 3.303030    | 7.096294 | 4  | 181       |           | 10.05                | #.0  | 34.91       | 18.90        |                 |    |                                          |
|    |      | 0.000000    | 3.00000     | 1.09091  | 4  | M         |           | 96.50                | 0.5  | 55.55       | 58.25        |                 |    |                                          |
| 1  |      | 0.000000    | 0.000000    | 2.05294  | 4  | 34        |           | 56.59                | 6.6  | 23.96       | 35.26        | _               |    |                                          |
| 5  |      | 1.80.08.3   | 3.00.00.00  | 247674   | 4  | 1M        | 1         | 10.54                | 1.5  | 10.49       |              | 11              |    |                                          |
| 14 |      | X RECEI     | 1.18 80 0   | 2,01429  | 4  | 156       |           | 94.51                | P.0  | 95.91       | 14.15        |                 |    |                                          |
|    |      | 0.000000    | 2 36 96 36  | 7.05094  | 4  | 51        |           | 94.03                | 60   | 88.90       | 18.91        |                 |    |                                          |
|    |      | 0.000000    | 0.00000     | 1.06091  | 4  | JH.       |           | 56.50                | 2.0  | 55.56       | 35.95        | -               |    | Boat Good                                |
| 15 |      | 3.303003    | 3.36,9036   | 2.05274  | 4  | - 14      |           | 56.59                | 6.6  | 26.96       | 2.00         |                 |    | Course along                             |
| 4  |      | 4.40.08.9   | 1.00 80 10  | C4942M   | ÷. | 1M        |           | 34-314               | 3.4  | 39.98       | 14.49        | 1.              |    | Logic                                    |
|    |      | 3.301013    | 1.101101    | 7,00294  | 4  | 111       |           | W.73                 | +.0  | 85.9E       | 18.90        |                 |    | C Laborer                                |
| 0  |      | 0.000000    | 3.00000     | 1.05091  | ¥. | M         |           | 56.53                | 55   | 55.50       | 58.90        | 1               |    | Service.                                 |
| 2  |      | 3.303063    | 3.000000    | 14400    | 4  | 14        |           | \$6.59               | 6.0  | 16.00       | 35.96        |                 |    | C. C. C. C. C. C. C. C. C. C. C. C. C. C |
| 2  |      | A. MO. CO.  | 1.08.80.10  | Lation   | 4  | 1.14      |           | 36.318               | b.E. | 50.00       | 10.10        | 1.              | 10 | Data                                     |
|    | ł    |             |             | -        |    | + + +     | 1.        | la- a-a              | 1.4  | Frank 1     | 14.000       |                 |    |                                          |

図36. Ranges & Limitsのタブで値を直接編集する

レンジ/リミットのテーブルで設定するパラメータを以下に示します。

| レンジ/リミットの設定             |                                                                       |  |  |
|-------------------------|-----------------------------------------------------------------------|--|--|
| 設定項目                    | 概要                                                                    |  |  |
| On                      | 特定のレンジで測定するかどうかを設定する                                                  |  |  |
| Start (Hz)              | 選択したレンジの開始周波数                                                         |  |  |
| Stop (Hz)               | 選択したレンジの停止周波数                                                         |  |  |
| RBW (Hz)                | 選択したレンジの分解能帯域幅を設定する                                                   |  |  |
| Auto                    | RBWを自動的に設定する。CISPRの規格では、周波数レンジによってRBWは決まる                             |  |  |
| VBW (Hz)                | VBW (ビデオ帯域)の値を調整する。VBW Maximum:現在のRBW の値、VBW Minimum:RBW の設定の1/10,000 |  |  |
| VBW On                  | VBWフィルタを適用するかを設定する                                                    |  |  |
| Thrshld                 | 信号ピークがスポットとして認識されるべきしきい値(スレッショルド)を設定する。スポットとして認識されるため                 |  |  |
| (dBuVまたはdBuV/m)         | には、信号ピークは Excursion の設定値も超える必要がある                                     |  |  |
| Excrsn (dB)             | 信号ピークがスポットとして認識されるべきピーク振幅を設定する。スポットとして認識されるためには、信号トラン                 |  |  |
|                         | ジションもスレッショルドの設定値を超える必要がある。スポット間において、振幅はExcursionの値低下する必要              |  |  |
|                         | がある                                                                   |  |  |
| Limit 1/2/3 Start       | 開始周波数でのリミットを設定する                                                      |  |  |
| (dBuVまたはdBuV/m)         |                                                                       |  |  |
| Limit 1/2/3 Stop (dBuV) | 停止周波数でのリミットを設定する。周波数レンジのリミット値は、Limit StartとLimit Stop間の直線補間で計算さ       |  |  |
| (dBuVまたはdBuV/m)         | れる。開始/停止の周波数の値は、選択されたスケールに応じてリニアまたはログになる                              |  |  |
| Limit 1/2/3 Same        | 開始/停止のリミットを同じ設定にする                                                    |  |  |
| Limit 2                 | Limit 2が設定/表示できる                                                      |  |  |
| Limit 3                 | Limit 3が設定/表示できる                                                      |  |  |
| Margin                  | クリックすると、マージンの値が設定できる(すべてのリミットに適用される)                                  |  |  |
| Reset layout            | 表の列をドラッグして移動することにより、Ranges & Limitsのテーブルの列を入れ替えできる。Reset Layoutをクリッ   |  |  |
|                         | クすると、列の位置をデフォルトに戻すことができる                                              |  |  |
| Save                    | クリックすると、現在のレンジ/リミットのテーブルをファイルに保存する                                    |  |  |
| Load                    | クリックすると、保存されたレンジ/リミットのテーブルがファイルからロードされる                               |  |  |
| Done                    | 変更を保存し、レンジ/リミット・テーブルのウィンドウを閉じる                                        |  |  |

## 規格からロードする

### ロード手順:

- 1. Range & Limits タブで Load From Standard をクリックします。
- 2. ドロップ・ダウンから地域を選択します。
- ドロップ・ダウンから規格を選択します。
   (規格のバージョンに応じたリミット・ライン・テーブルがリスト されます。)独自のテスト・セットアップ、その他の詳細で規格を 作成する必要があります。
- 4. テストするEUTで必要なリミット・テーブルをドロップ・ダウンか ら選択します。
- 5. OKをクリックし、このタブのRanges/Limits、Measurements タブの検波器選択/リミット・ライン・マッピングをロードします。

| Load From Sta               | ndard                                                        | ×      |
|-----------------------------|--------------------------------------------------------------|--------|
| Region:                     | Europe 🔛                                                     |        |
| Standard:                   | EN55011 EN 55011:2016                                        |        |
| Limit Table<br>(Equipment): | Table 6, Class A, Group 1, Less Than or Equal To 20kVA (10m) |        |
|                             | OK                                                           | Cancel |

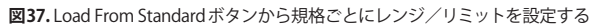

#### アプリケーション・ノート

### レンジの開始/停止周波数の変更

レンジの開始/停止周波数を変更するには、レンジ/リミット・テー ブルで開始/停止周波数を編集します。

1. Settings で Expand ボタンをクリックし、Range and Limits タブを クリックします。レンジ/リミット・テーブルが表示されます。

2. 測定するレンジのOnのボックスにチェックを入れます。

3. Start または Stopの周波数設定にチェックを入れて変更します。周 波数の数字と乗数のアルファベットを入力します。周波数の乗数 としては、k、mまたはgが使用できます。

4. Doneをクリックすると変更が保存されます。

### スポット要件の設定

スポットは、Ranges and Limitsの表にあるThresholdとExcursionの 両方の設定を超えるシングル・ピークです。ThresholdとExcursion の設定は、選択されたレンジに固有のものです。さまざまなレンジ で異なった設定を使用する場合は、それぞれのレンジで個別に値を 設定する必要があります。Excursionのコントロールは、スポット間 のExcursion量で落とす振幅を求められることで、シングル・スポッ トが複数のナロー・スポットとして認識されることを防ぐために使用 されます。Thresholdの値を大きくすることは、小さい信号、大きい 信号がスポットとして認識されることを意味します。

以下の手順でレンジのスポット要件を設定します。

- 1. Range and Limits タブの Expand をクリックします。レンジ/ リミット・テーブルが表示されます。
- 2. スポット要件を設定する Range (A~T)を選択します。
- 3. Thrshldの値を設定します。
- 4. Excrsn の値を設定します。

注:スポットの仕様は、Parameter タブのList Spotsの選択にも依存 します。デフォルトでは、この選択肢はAll Spotsになっており、 Thrshld (Excrsn違反を仮定して)を超えるすべての周波数ピークがス ポットとして認識され、Emission Results タブにリスト表示されます。 Over Limitでは、リミットを超えた周波数ピークのみがスポットと認 識され、Emission Results タブにリスト表示されます。もう一つの選 択肢がOver Limit with Marginであり、Limit line with Marginに違反 するもののみ周波数ピークと認識されます。

#### リミットの設定

Ranges & Limits テーブルのLimits 設定により、EMC-EMI測定の合否 パラメータが設定できます。Mask 設定でオフ以外の値を設定すると、 設定されたリミットを超えた信号ピークは違反と認識され、画面に はFail が表示されます。リミットを超える信号ピークがない場合、画 面にはPassが表示されます。Margin では、リミット・ライン周囲にマー ジンを設定できます。リミット・ライン違反の周波数ピークは、グラ フとEmission 結果セクションで赤く表示されます。リミット・ライン のみの違反では、オレンジで表示されます。

#### パス/フェイル・リミット・テストの実行

以下の手順でリミットを設定します。

- Range and Limits タブの Expand をクリックします。レンジ/ リミット・テーブルが表示されます。
- 2. テストする各レンジで必要となる開始/停止周波数を調整します。
- 3. テストするレンジのOnのボックスにチェックが入っていることを 確認します。
- 4. Start、Stopでリミットを設定します。
- 5. RBWとVBWを設定します。
- 6. ThrshldとExcrsnの値を確認します。この値でスポットが設定され ます。
- 7. Doneをクリックすると変更が保存され、レンジ/リミットのウィン ドウが閉じます。

8. Runをクリックするとテストを実行します。

**注**: すべてのパラメータはマニュアルで設定できます。または、ファ イルからロードしたり、特定の規格からロードすることもできます。

# アクセサリ

テクトロニクスは、アンテナ、LISN (Line Impedance Stabilization Networks)、プリアンプを含む有効なアクセサリ、または伝導/放射 テスト用の2種類の包括アクセサリ・バンドルを用意しています。こ れらのアクセサリは、テクトロニクスによってゲイン/ロスの値を含 む特性が検証され、EMCVuにプリロードされており、セットアップ が簡単に行え、優れた確度で測定できます。

アンテナ

## EMI-BICON-ANT型

EMI-BICON-ANT型は、折り畳み可能なエレメントを持ち、25MHz~ 300MHzの周波数範囲で動作する、広帯域、直線偏波のバイコニカル・ ダイポール・アンテナです。フルサイズのバイコニカル・エレメント (54cmケージ径)を両側に持ち、5cm径まで折りたためるため、輸送/ 保管が容易です。

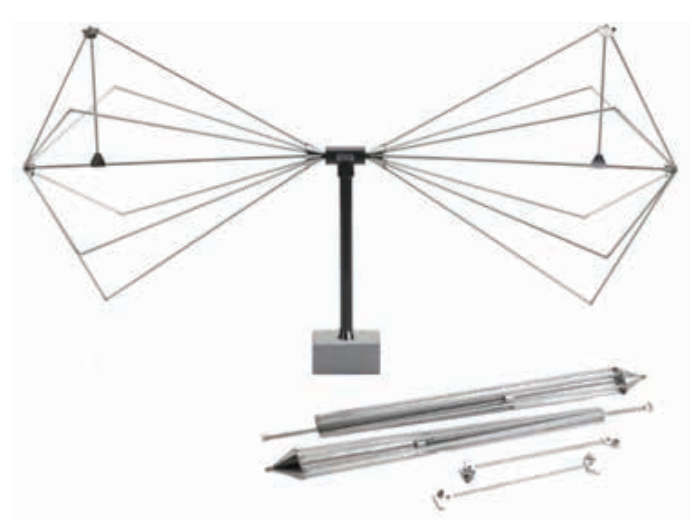

図38. EMI-BICON-ANT型バイコニカル・アンテナ

EMI-BICON-ANT型バイコニカル・アンテナは、認証レベルの規格適合 性測定 (FCC、CE、MIL 規格、RTCA DO-160、FDA、SAE Automotive など) のためのEMIテスト・アンテナです。 EMI-BICON-ANT型の特性(アンテナ次数)を以下に示します。

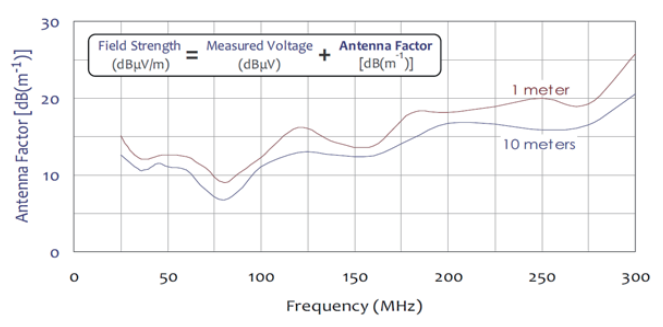

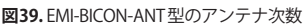

この次数は、Settingsコントロール・パネルのAccessoriesタブに、 またはEMCVuのSetupウィザードからロードできます。このファイ ルは、ソフトウェアをC:\SignvalVu-PCFiles\EMC\_Accessoriesにイン ストールすることで利用できます。

#### EMI-CLP-ANT型

EMI-CLP-ANT型は、200MHz~1GHzの周波数レンジで動作する、広帯域、直線偏波のログ・ペリオディック・ダイポール・アレイ (LPDA) アンテナで、300MHz~1GHzで優れた効率を備えています。

EMI-CLP-ANT型コンパクト・ログ・ペリオディック・アンテナは、 認証レベルの規格適合性測定 (FCC、CE、RTCA DO-160、FDA、SAE Automotive など) のためのEMIテスト・アンテナです。

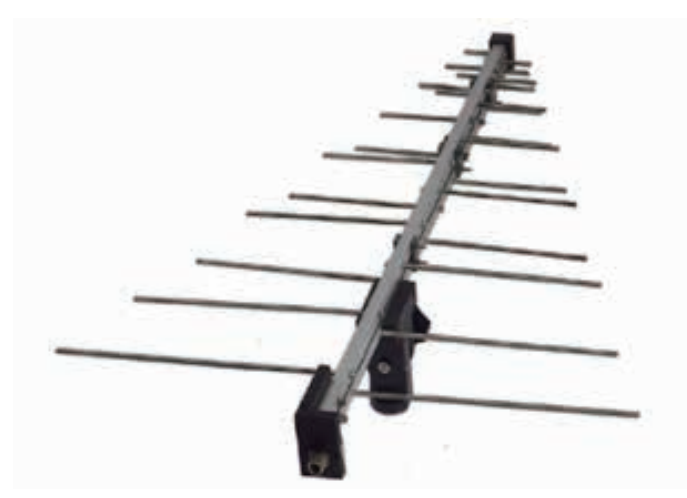

図40. EMI-CLP-ANT型ログ・ペリオディック・大ポール・アレイ (ログペリ) アンテナ

EMI-CLP-ANT型は、EMITRIPOD型三脚 (テクトロニクスのアクセサリ として提供される) に取り付けることができます。

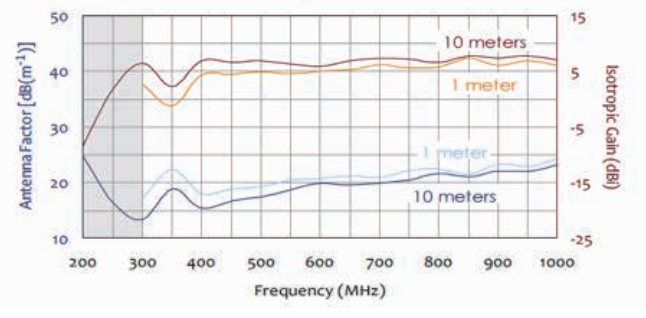

図41. EMI-CLP-ANT型のアンテナ次数

#### EMI-TRIPOD型用

EMI-BICONANT型の支持構造体で推奨されるのが、EMI-TRIPOD型用 アンテナ三脚です。付属されているアクセサリが EMI-TRIPOD型用 アンテナ・パイプ・ホルダであり、EMI-BICON-ANT型の2.5cm径の パイプをしっかりと固定します。次に、1/4"×20のネジ穴で三脚ま たはマストに固定します。

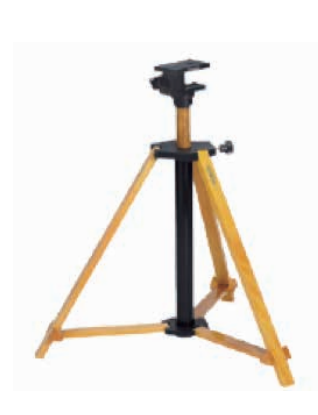

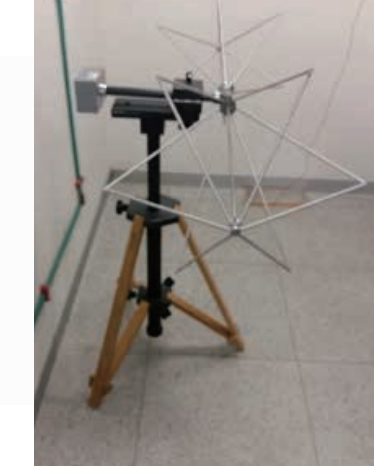

図42. EMI-TRIPOD型用アンテナ三脚

# プリアンプ

#### EMI-PREAMP型

EMI-PREAMP型は、1MHz~1GHzの周波数範囲で動作する、広帯域、 高利得、低ノイズのプリアンプです。プリアンプは高利得 (33dB± 3dB)、低ノイズ・フィギュア (3.3dB未満)であり、テスト・チャンバ、 オープン・エリアのテスト・サイトまたはTEMセルでのEMI測定シス テムの最適化に適しています。

EMI-PREAMP型は、内蔵のリチャージャブル・バッテリ・パック、またはAC電源アダプタ/バッテリ・チャージャで動作します。プリアンプは、フル充電で13時間以上動作します。バッテリ容量が低下すると警告インジケータが点灯し、充電中は充電インジケータが点灯します。充電できない状態であっても、EMI-PREAMP型はバッテリ電圧をモニタし、ゲインが不安定になる十分前に電源をオフにするため、安心してテストを続けることができます。バッテリ動作でも、ACアダプタの動作であっても、プリアンプがオンになっていれば出力は安定し、ゲインは一定に保たれるため、安心して使用できます。

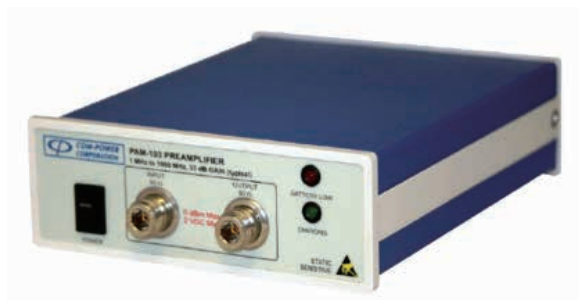

図43. EMI-PREAMP型広帯域、高利得、低ノイズ・ブリアンプ

放射EMIテストのほとんどすべての測定システムは、プリアンプで必要な感度を得る必要があります。

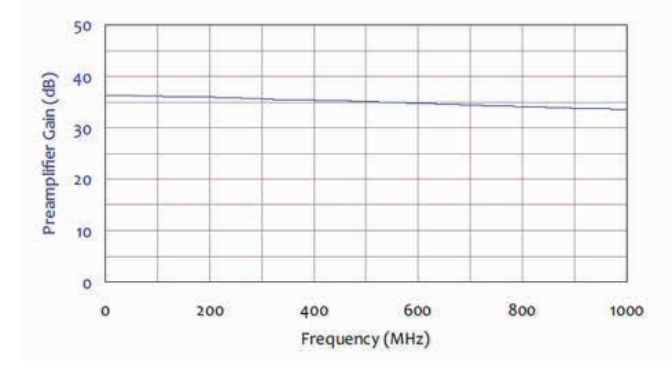

図44. EMI-PREAMP型のゲイン

#### TBLC08型50 µ H AC-LISN - TEKBOX

TBLC08型は、CISPR16規格の9kHz~30MHzにおける、電源による伝 導妨害測定のためのLISN (Line Impedance Stabilization Network、疑 似電源回路網)です。単相、260VまでのAC電源機器のテストのため に設計されています。伝導ノイズは、電力線と中性線で測定できます。 TBLC08型には、切替可能なリミッタ/アッテネータが装備されてい ます。

LISNは電源ラインを安定させ、電源ラインに戻るエネルギー量を測 定します。LISNは、電源が入ると前面パネルにある電源ソケットか らEUT (Equipment Under Test、被測定機器)に電源を供給します。 電源ラインから戻ったエミッションはRF OUTから出力されて、レシー バまたはスペクトラム・アナライザで測定できます。

LISNは電源ラインを安定させ、電源ラインに戻るエネルギー量を測 定します。LISNは、電源が入ると前面パネルにある電源ソケットか らEUT (Equipment Under Test、被測定機器)に電源を供給します。 電源ラインから戻ったエミッションはRF OUTから出力されて、レシー バまたはスペクトラム・アナライザで測定できます。

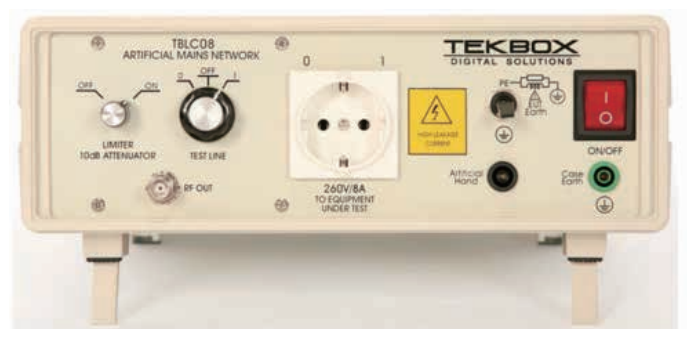

図45.TBLC08型疑似電源回路網(LISN)

#### お問い合わせ先:

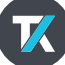

jp.tek.com

# テクトロニクス/ケースレーインスツルメンツ

お客様コールセンター:技術的な質問、製品の購入、価格・納期、営業への連絡 <sup>シリ良い オジロ</sup> TEL:0120-441-046 <sup>営業時間/9:00~12:00・13:00~18:00</sup> (土日祝日および当社休日を除く)

サービス・コールセンター:修理・校正の依頼 <sup>なんと良い オシロ</sup> **TEL: 0120-741-046** 営業時間/9:00~12:00・13:00~17:30 (1日祝日および当社休日を除く)

〒108-6106 東京都港区港南2-15-2 品川インターシティB棟6階

記載内容は予告なく変更することがありますので、あらかじめご了承ください。 Copyright © 2018, Tektronix. All rights reserved. TEKTRONIX およびTEK はTektronix, Inc. の登録商標です。 記載された製品名はすべて各社の商標あるいは登録商標です。 2018年4月 37Z-61324-0